# Safe Driving Basics (SDB) Training

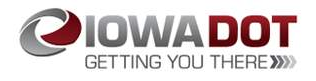

This training provides an overview of the new Safe Driving Basics (SDB) application and the highlights of its enhancement.

Welcome

Safe Driving Basics (SDB)

QUESTION BANKS

Lesson 1 of 2

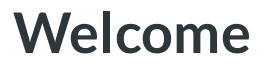

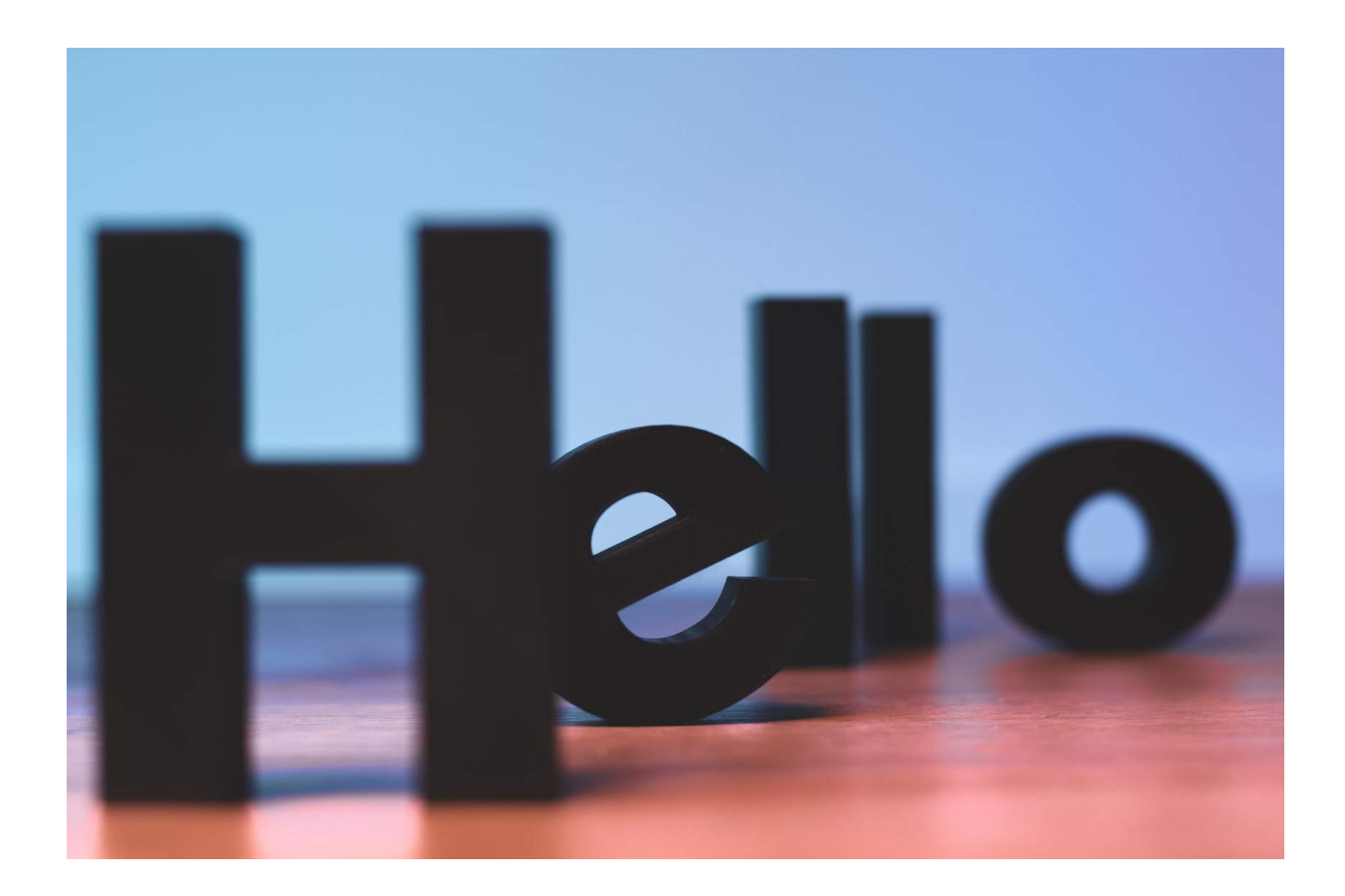

This training provides an overview of the new Safe Driving Basics (SDB) application and the highlights of its enhancement.

Please contact <u>mvd.edandoutreach@iowadot.us</u> for assistance with this training.

#### CONTINUE

(i) Please use the "**Exit Course**" button in DOTU when closing a course. This will ensure your place is held in the event you need to leave and return to complete the course at a later time.

Please ensure you complete 100% of the course, including the survey (if applicable), so the course reflects as fully completed in DOTU. Thank you! <u>mvd.edandoutreach@iowadot.us</u>.

### CONTINUE

Lesson 2 of 2

# Safe Driving Basics (SDB)

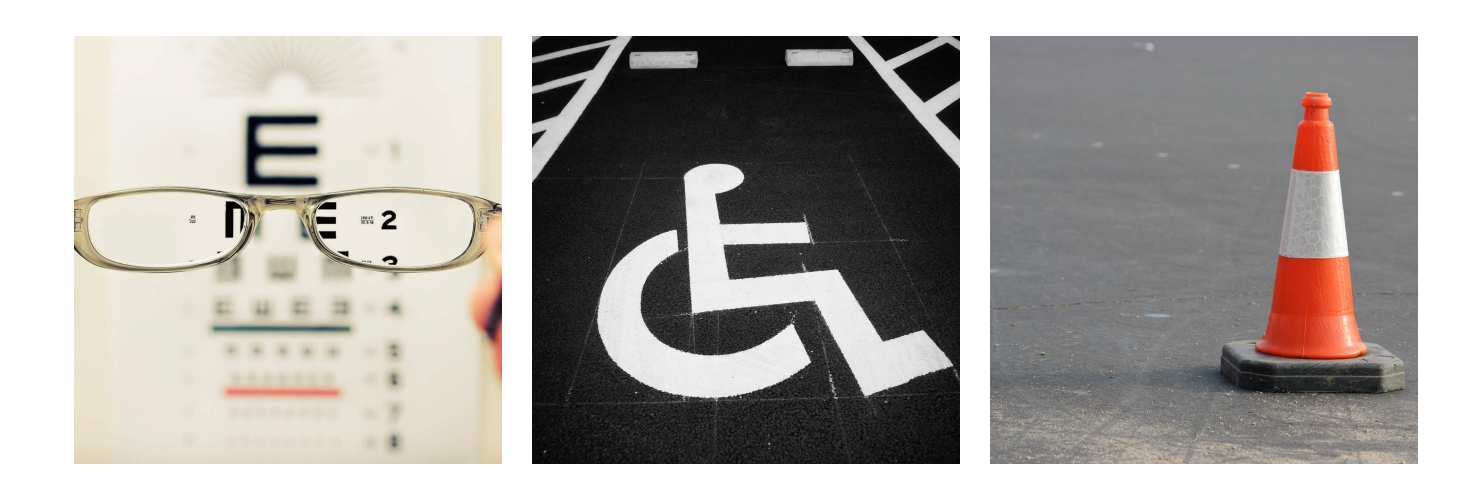

It's not uncommon for customers to want to know why they are being asked to complete this screening.- press "Continue" for helpful talking points.

### CONTINUE

# HOW DOES FUNCTIONAL SCREENING RELATE TO SAFE DRIVING?

Research has found that drivers who fall below particular performance levels on measures of the most basic visual, mental, and physical abilities needed to drive safely are up to 5 times

more likely to be in a crash.

A loss in a basic ability does not mean that a crash is certain. Nor does excellent driving health guarantee crash-free experience – caution and good judgment are always important. But a poor screening results can be a warning flag that a person is placing himself or herself -- and others -- at significantly higher risk, and may need to be evaluated by a medical professional or certified driving rehabilitation specialist to safely stay behind the wheel.

#### CONTINUE

#### The following mental or cognitive abilities are key to safe driving:

#### VISUAL SEARCH WITH DIVIDED ATTENTION

- This screening measure asks you to locate letters and numbers scattered randomly across a page, in a particular order, as fast as you can.
- When driving, you must quickly scan across the entire scene to detect other cars, pedestrians, and bicyclists and take notice of important road features, traffic signs, and traffic signals. This is especially important at intersections, where you also must pay attention to particular things in a particular order.
- For example, when you are about to start moving after a traffic light turns green, you might first shift your attention from the signal to check for cross traffic, then make sure there are no conflicts with pedestrians or cyclists, then focus on the location across the intersection that you want to move toward. Being able to shift attention quickly among many different places is fundamental to safe driving.

VISUALIZING MISSING INFORMATION

- Often you must "fill in" missing information to recognize a whole object when only part of it is in view. This screening measure uses simple line drawings with missing parts to see how well you can do this.
- This ability helps you become aware of many different kinds of potential threats and critical safety information as you drive. It could be a bicyclist or a pedestrian stepping out from behind a parked car; a warning or stop sign that is partially obscured by brush at the side of the road; or another car coming out of an alley, that is hidden from view except for its leading edges. Without early recognition of such threats, you won't be as likely to steer or brake in time to avoid a crash.

### CONTINUE

# Safe Driving Basics (SDB) Equipment

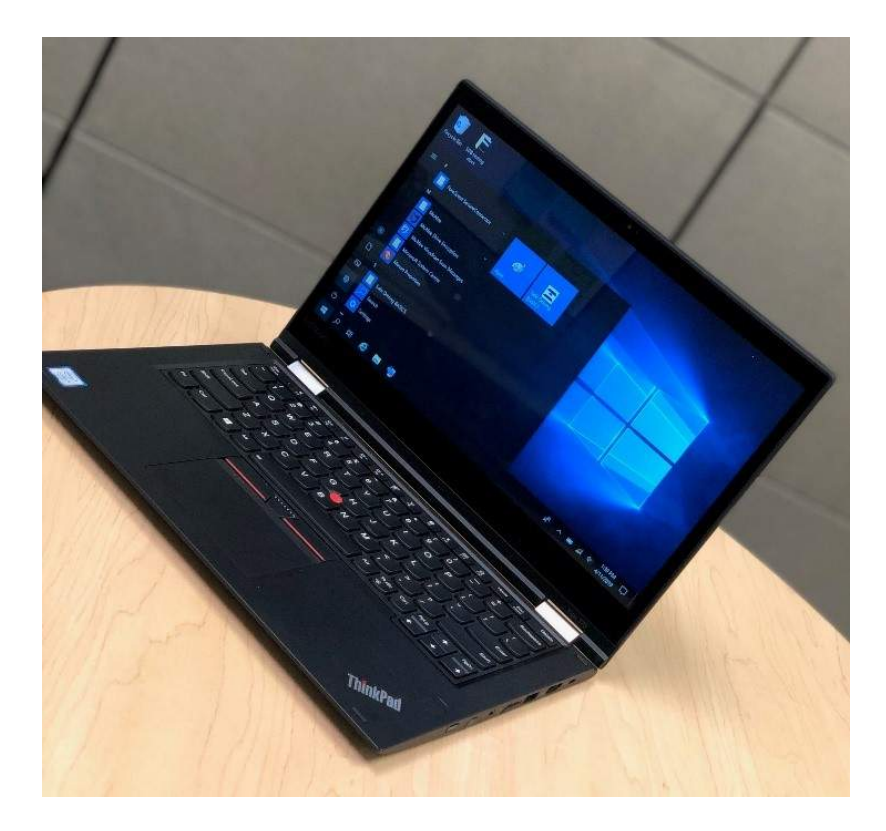

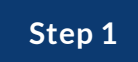

### Notable Features on the SDB Device:

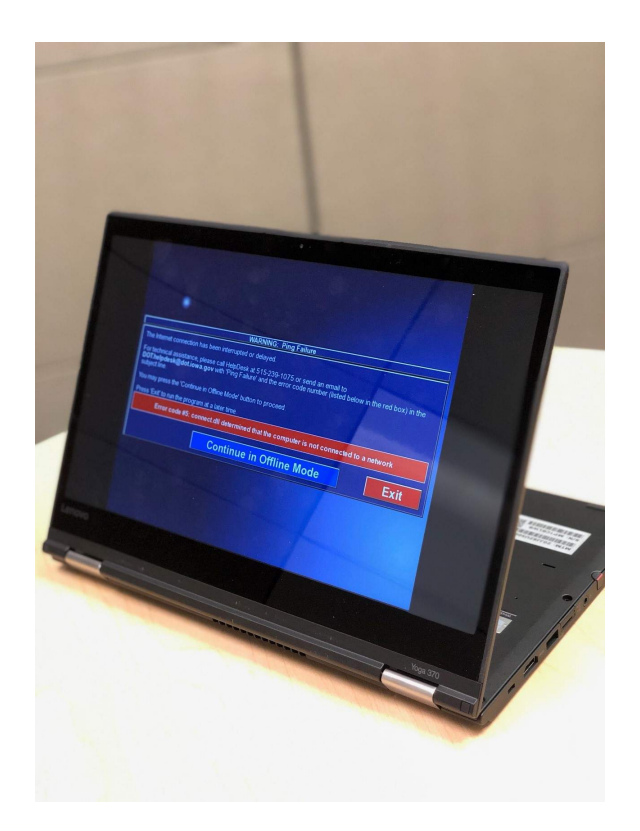

- Flip screen ("tent mode") capabilities
- Touchscreen/Tablet
- No Email on the devices
- Shared devices are to be used for SDB only

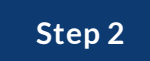

### **Encryption Screen**

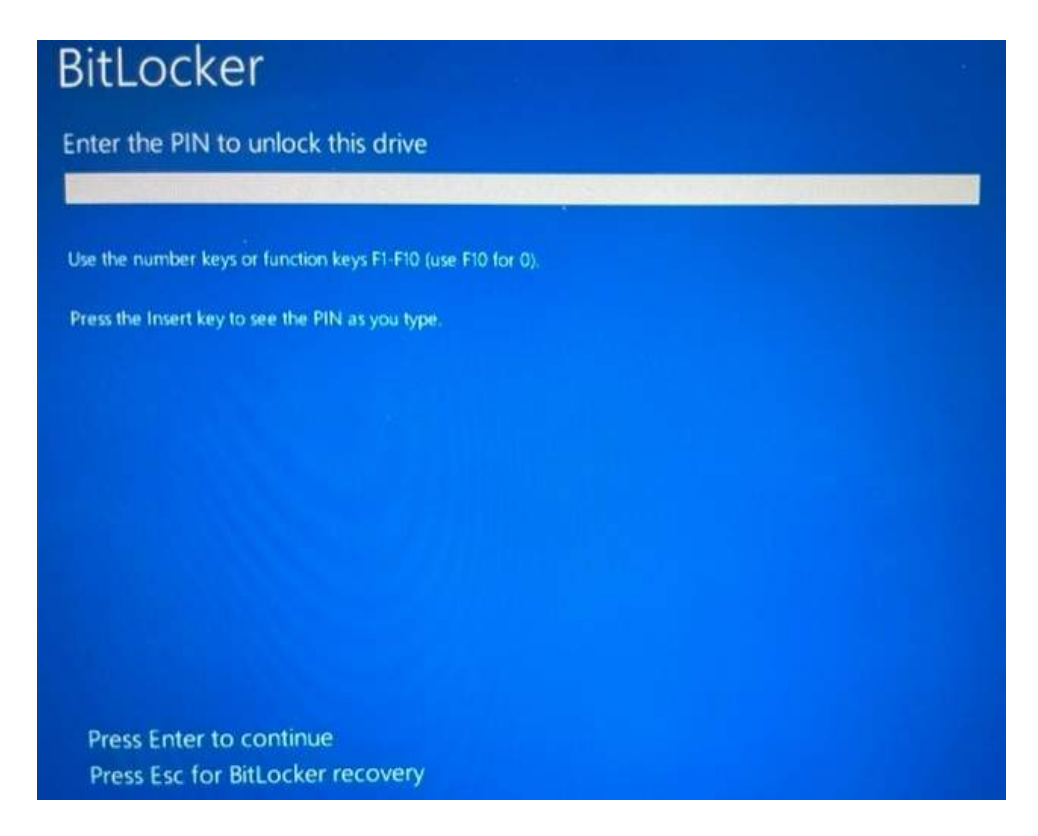

Each county has their own encryption code assigned to them.

Please contact helpdesk@iowadot.us or 515 239 1075 for assistance, if needed.

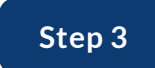

### Sign-on Screen

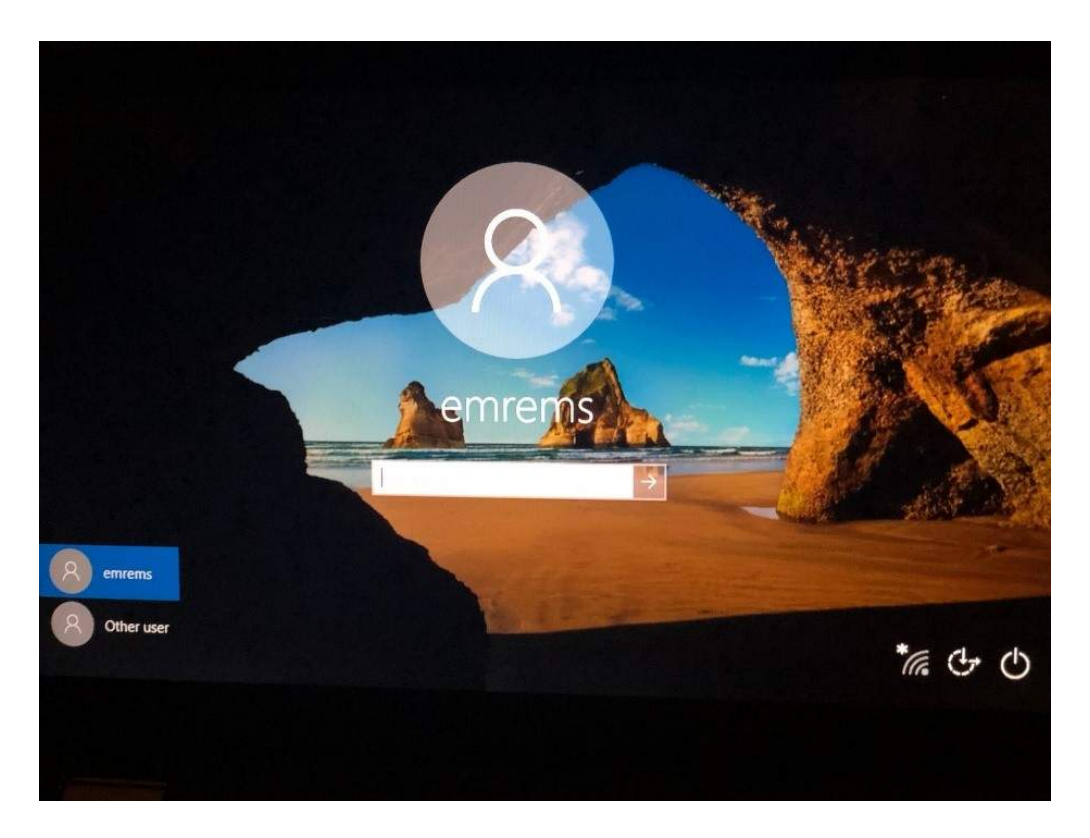

Press any key to get to the sign-on screen.

The default user should be displayed as emrems.

Users should log in using the password provided.

Do not attempt to log on as Administration or with your personal DOT user ID and password.

Please contact <u>mvd.aceteam@iowadot.us</u>. for assistance, if needed.

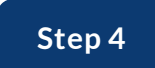

## The Desktop Home Screen

| Recycle Bin SDB testing<br>docs |  |
|---------------------------------|--|
| Safe Driving<br>BASICS          |  |
| Uninstall SDB<br>SDBSetup       |  |
|                                 |  |

Reminder: This is a touch screen device.

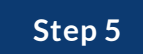

### **Internet Connection**

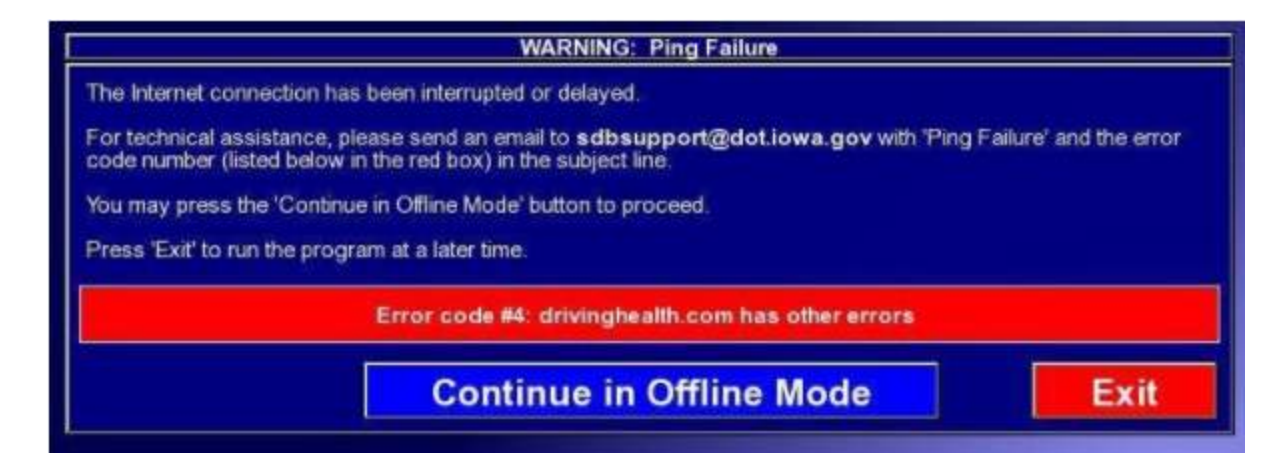

If you start SDB without an internet connection, you will get the warning shown above.

This SDB devices require a local internet connection in order to operate.

For County Locations:

- SDB units will need to be connected to the county's local internet using the internet cable or if available the local Wi-Fi network.
- A wired connection is preferred, if possible. This will provide you with a quicker connection.
- See your IT admin for the password.

If you should be online, choose exit, fix the internet connection and restart SDB.

When you do not have an internet connection, select Continue in Offline Mode. You can proceed and results may be submitted once you are reconnected.

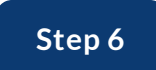

### Launching the SDB Program

| Recycle Bin SDB testing<br>docs |                                               |
|---------------------------------|-----------------------------------------------|
| Safe Driving<br>BASICS          |                                               |
| Uninstall SDB                   |                                               |
| subsetup                        |                                               |
|                                 | x <sup>8</sup> ∧ ⊫⊃ ∡(4) <sup>1241 PM</sup> □ |

If the SDB program is not open, double click the Safe Driving Basics icon to access the program.

SDB laptops require a local Internet or WI-FI connection to operate online.

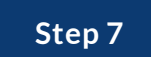

### **SDB** Program Updates

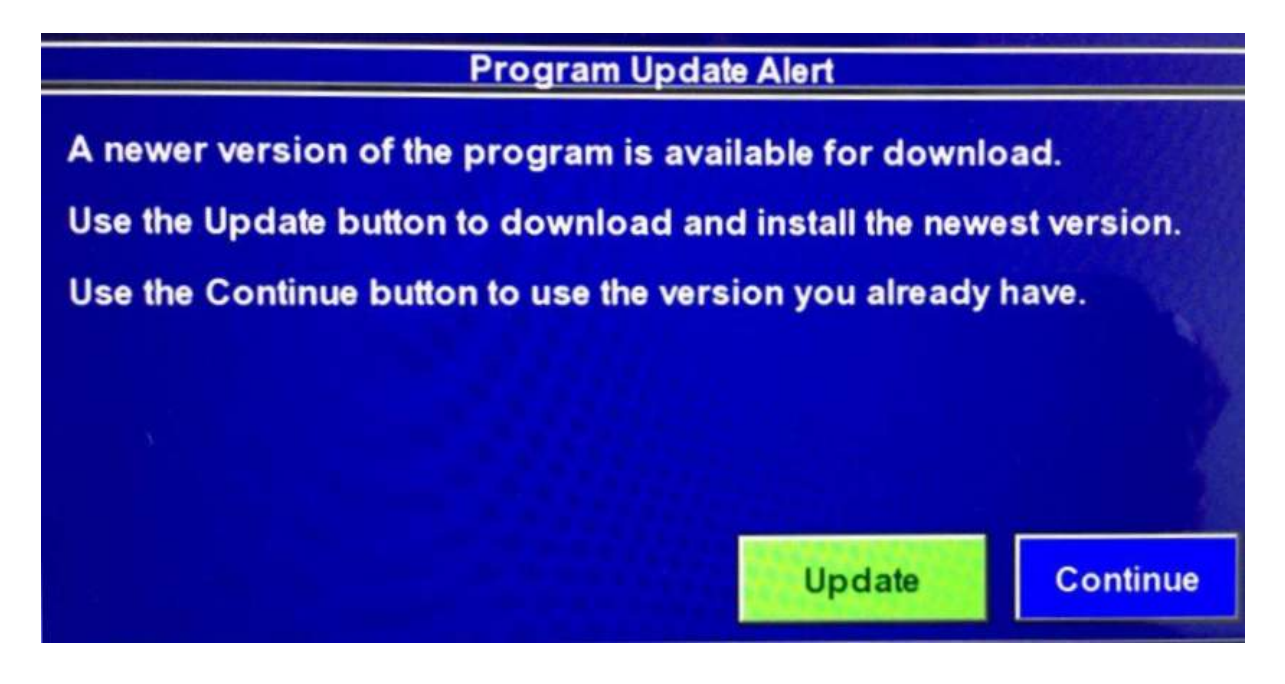

If you see this warning at start up, please select "Update".

### Support

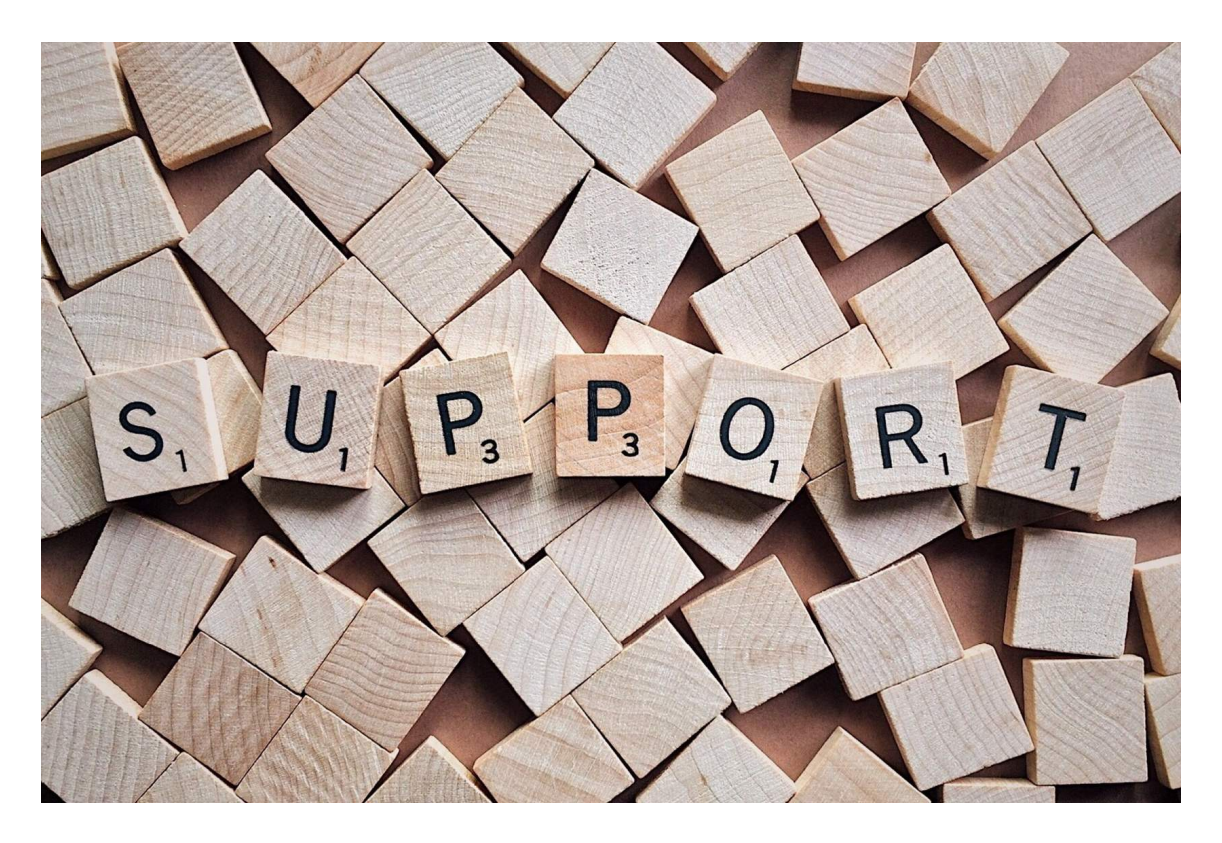

If you experience any issues with your SDB equipment contact the Help Desk 1075 (DOT) or ACE Team (Counties).

#### CONTINUE

The SDB Home Screen

**Instructions:** Select the pulsating icons to learn more about the Safe Driving Basics start screen.

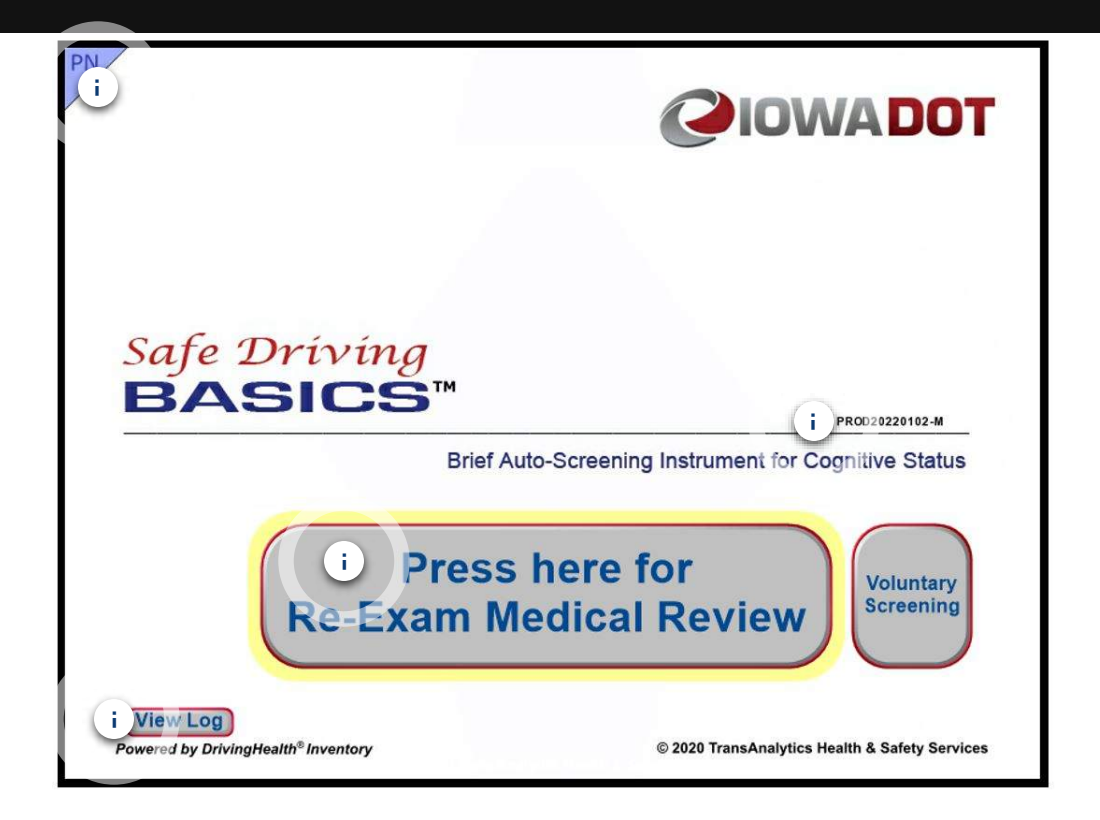

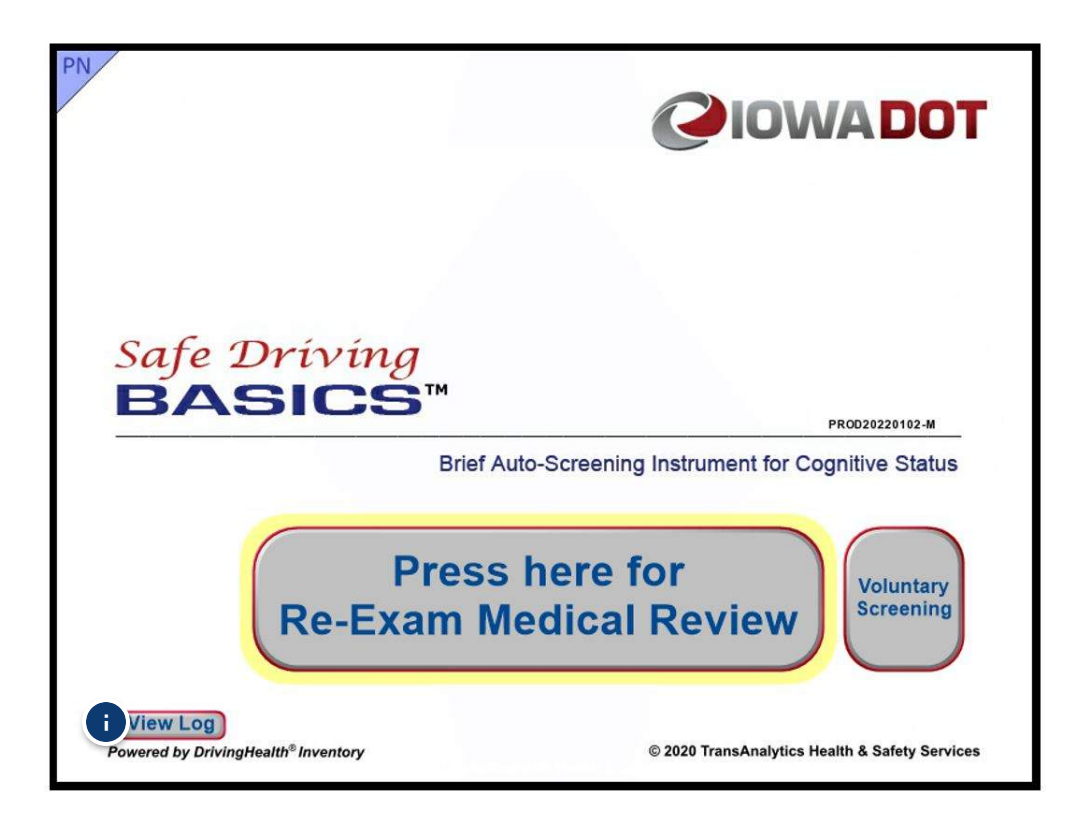

#### **View Log Button**

Open list of results successfully sent to EMREMS.

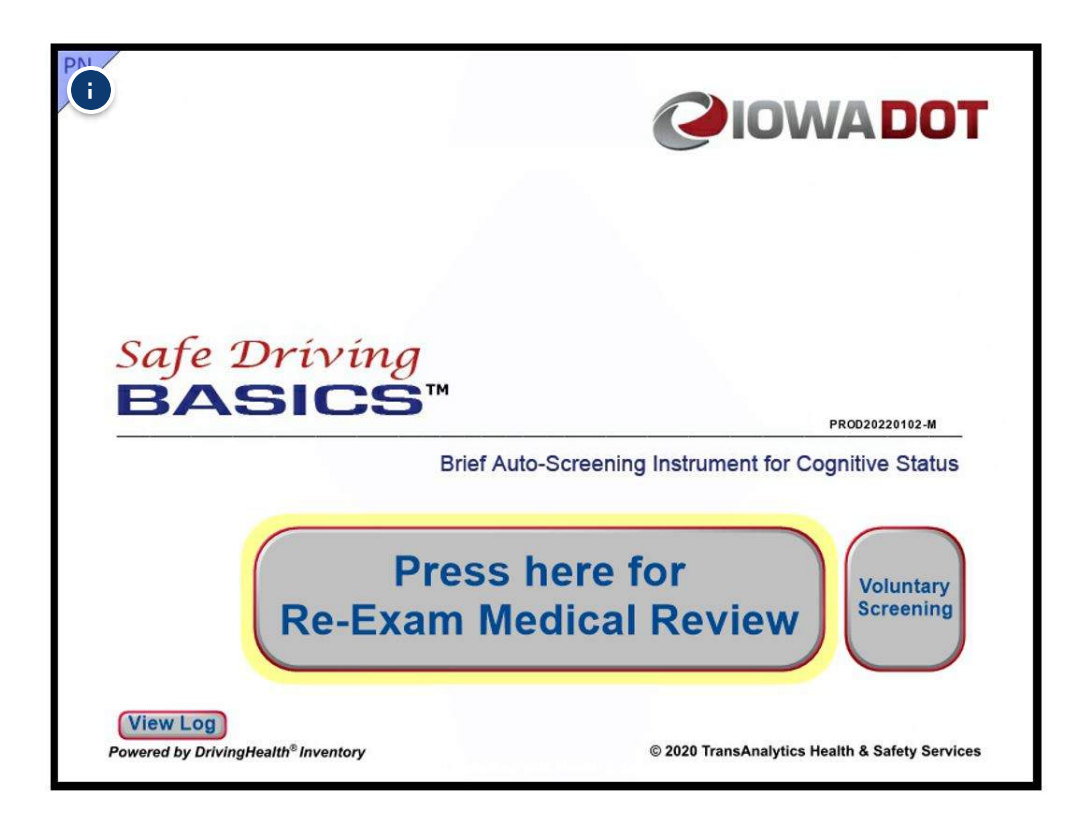

#### Menu

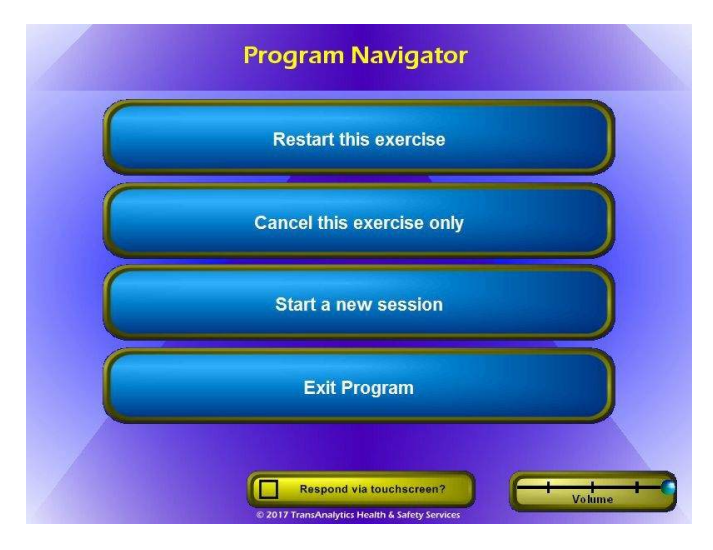

Press upper left corner (marked "PN") 4 times to open Program Navigator.

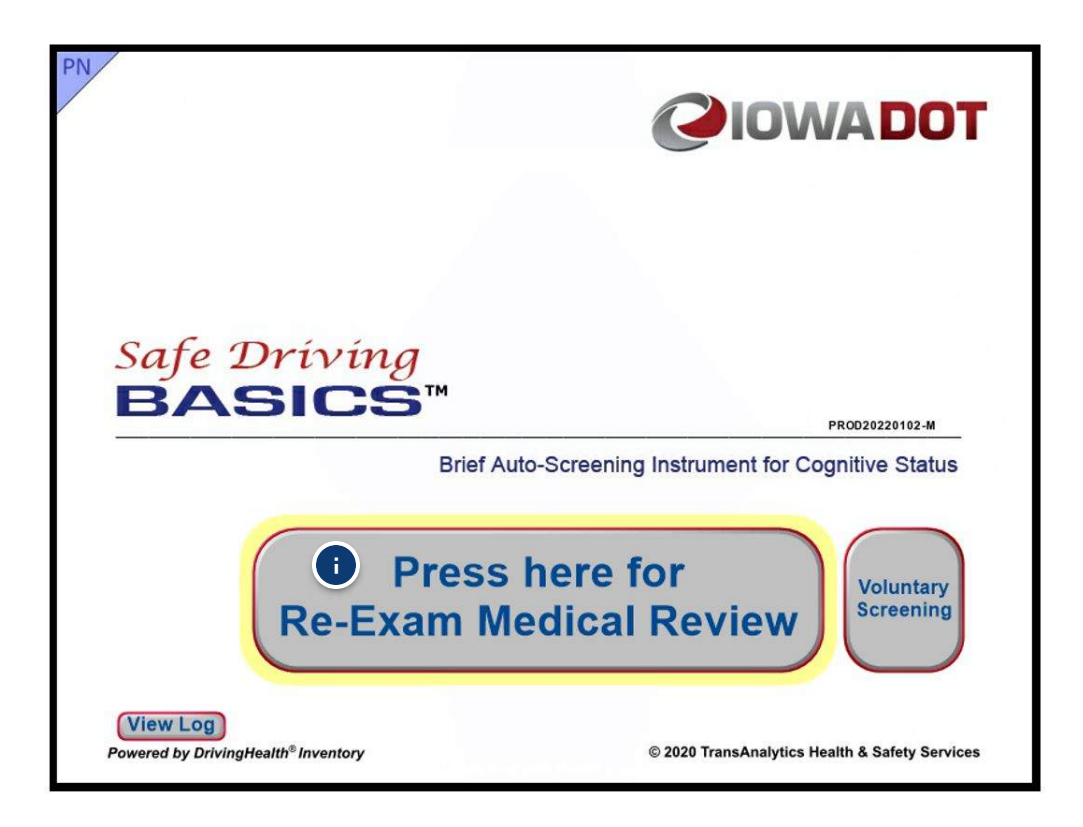

#### **Mode Selection Button**

Select Reexam Medical Review for Reexams.

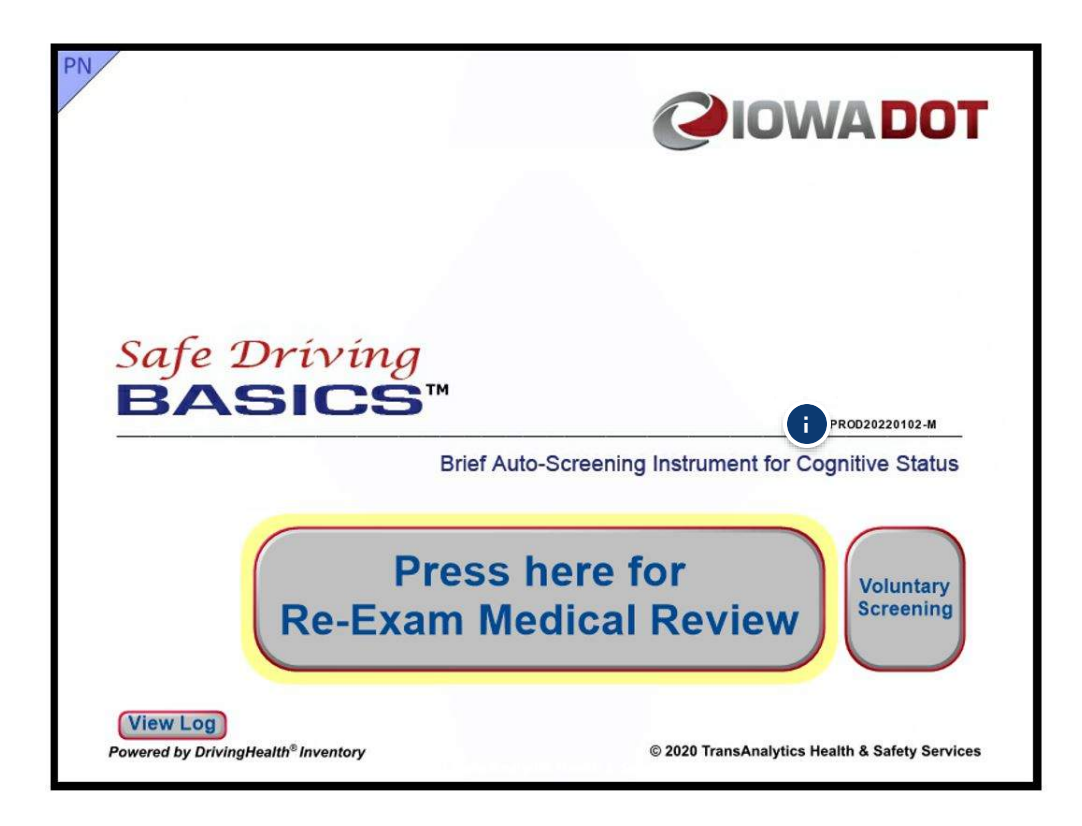

#### Version

Indicates ARTS environment and last update. PROD20220102

Support staff may ask you to provide this information.

**?** 

Complete the content above before moving on.

### Menu Program Navigator

You can access this page from anywhere in the program by pressing the "PN" button in the upper-left corner 4 times.

Instructions: Select the pulsating icons to learn more about the Safe Driving Basics Program Navigator.

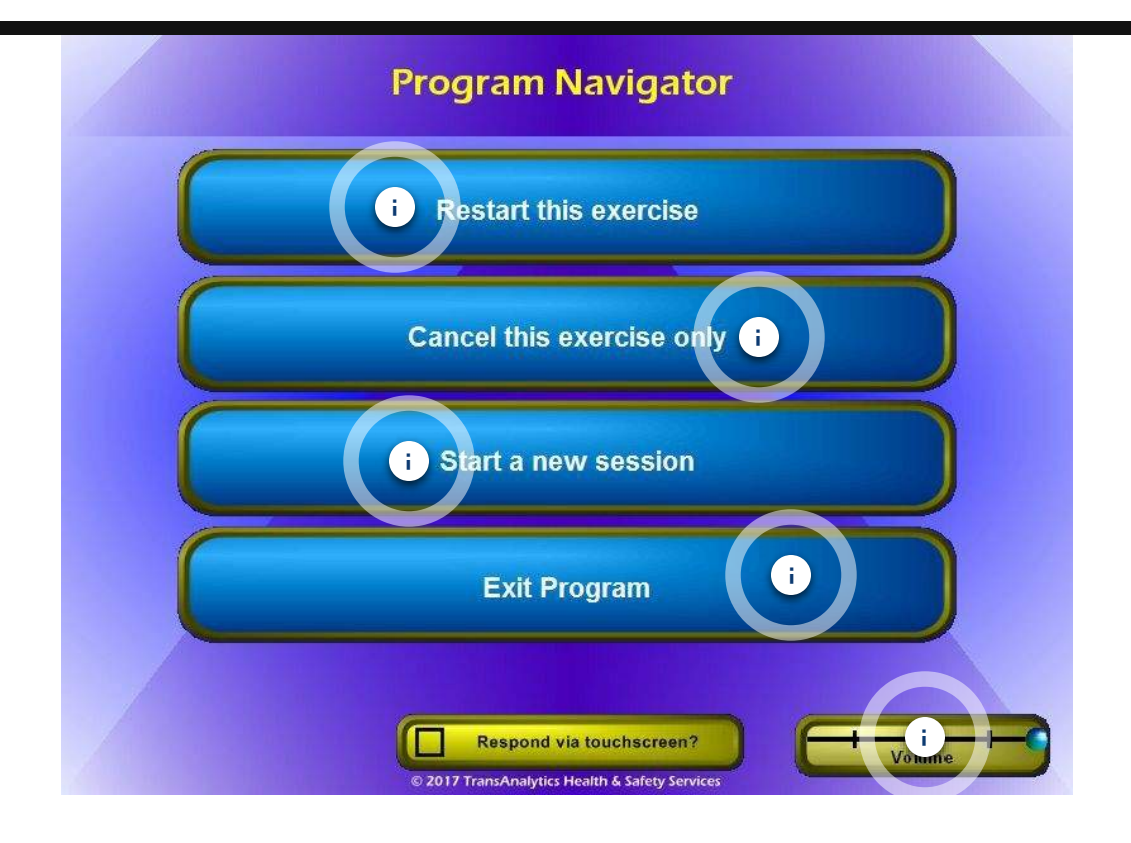

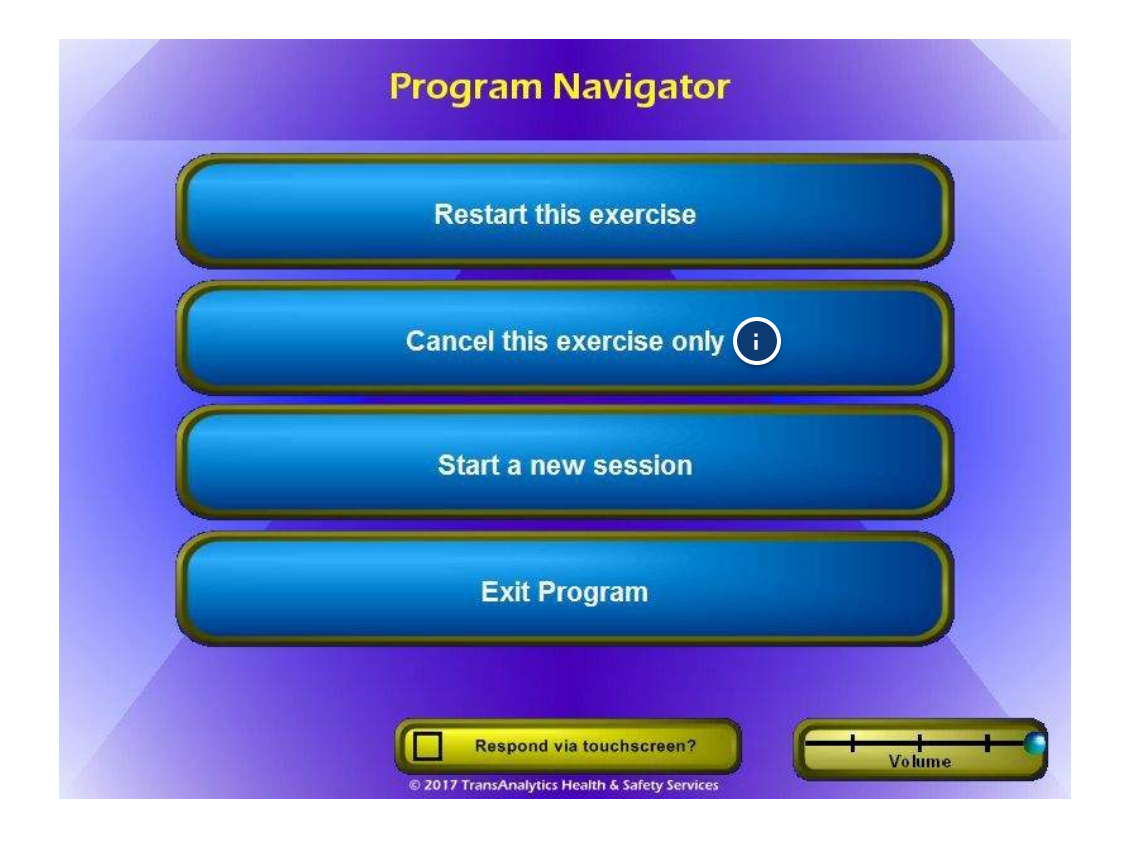

#### Cancel this exercise only

Use this button if driver is unable to complete an exercise, require medical report.

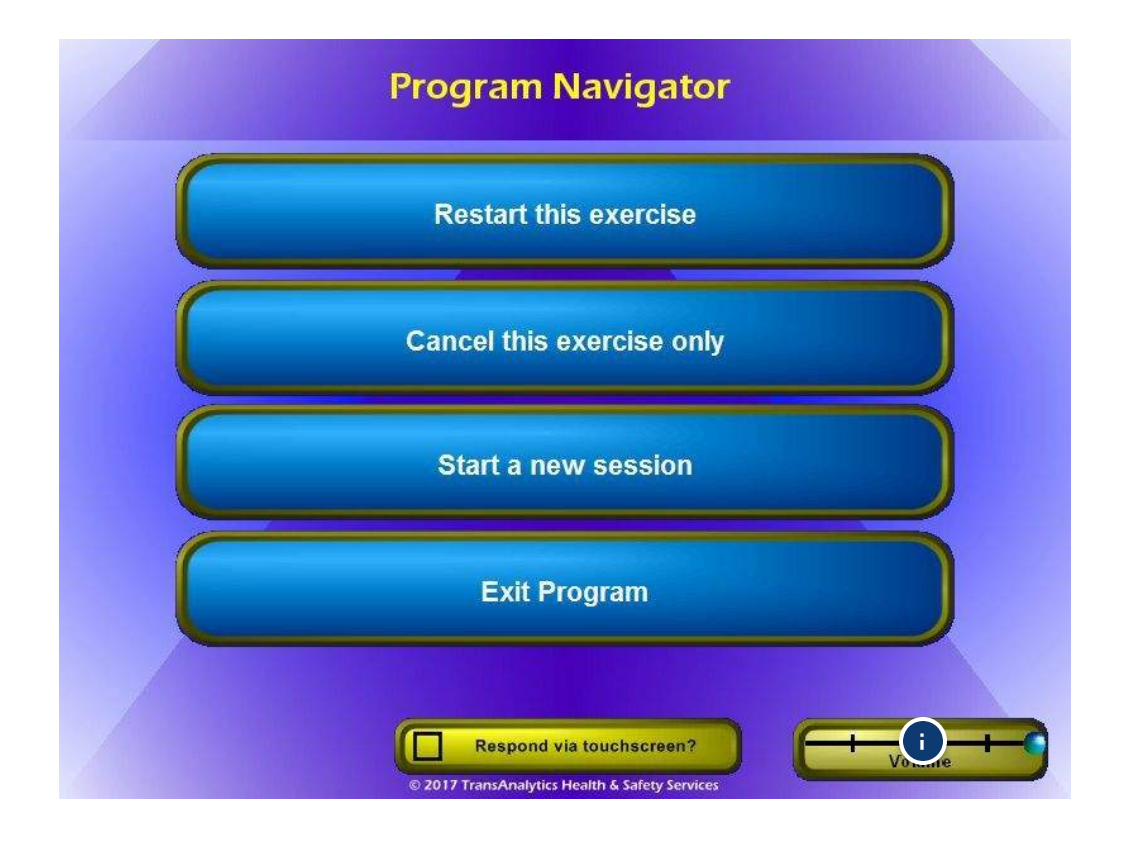

#### Volume

Master volume here should be set to far right.

DO NOT adjust volume here. Use the F1 and F2 keys on the laptop keyboard. Older laptops have a volume control on the side of the laptop instead.

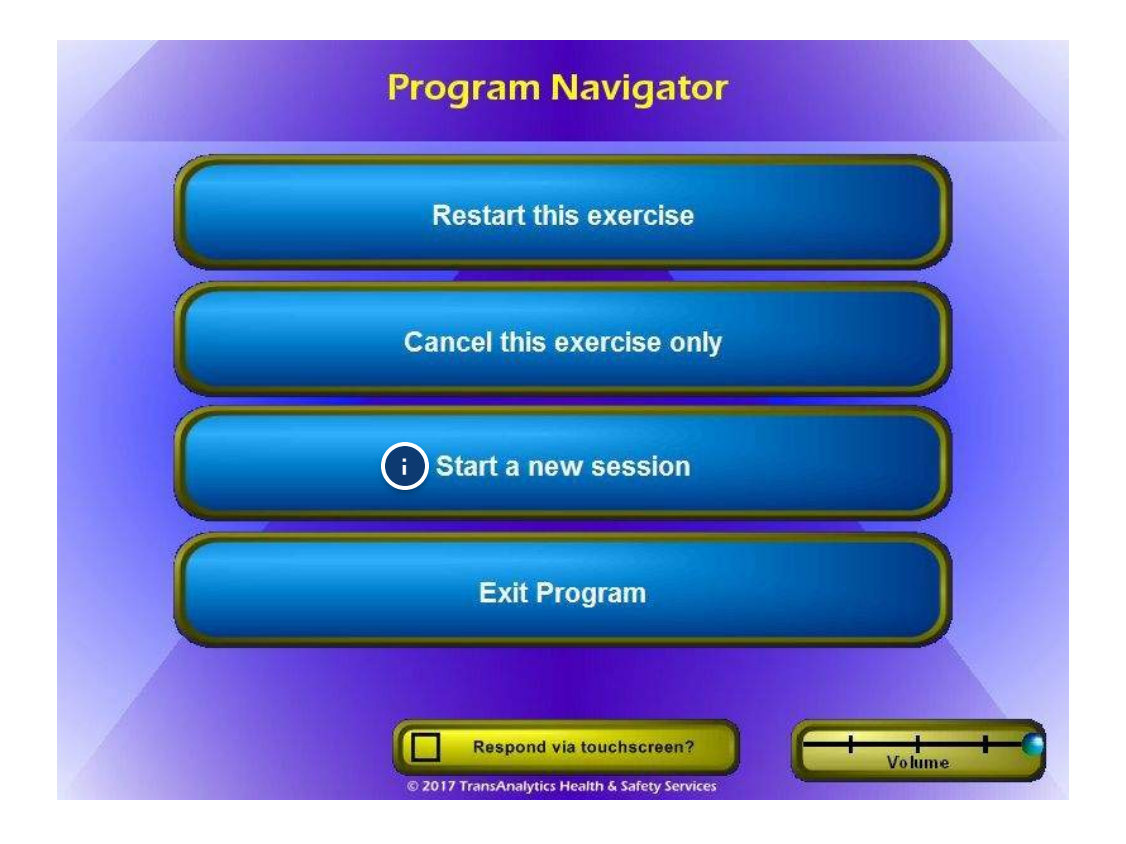

#### Start a new session

Press this button to start a new session. The current session will be labeled incomplete and will return to the home screen of SDB.

SDB home screen will display to start a new session. Use when the driver has not completed any exercises and the laptop locks up or loses connection.

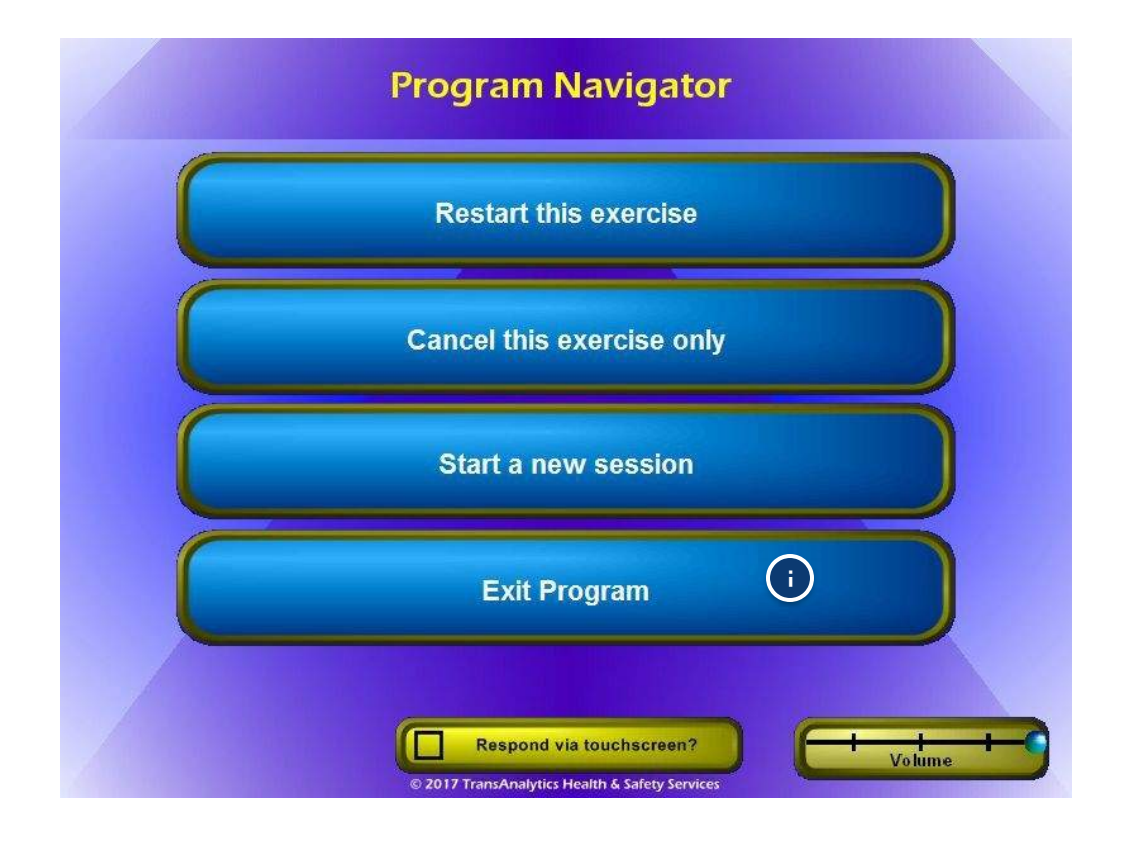

#### Exit Program

Use this to exit the SDB program.

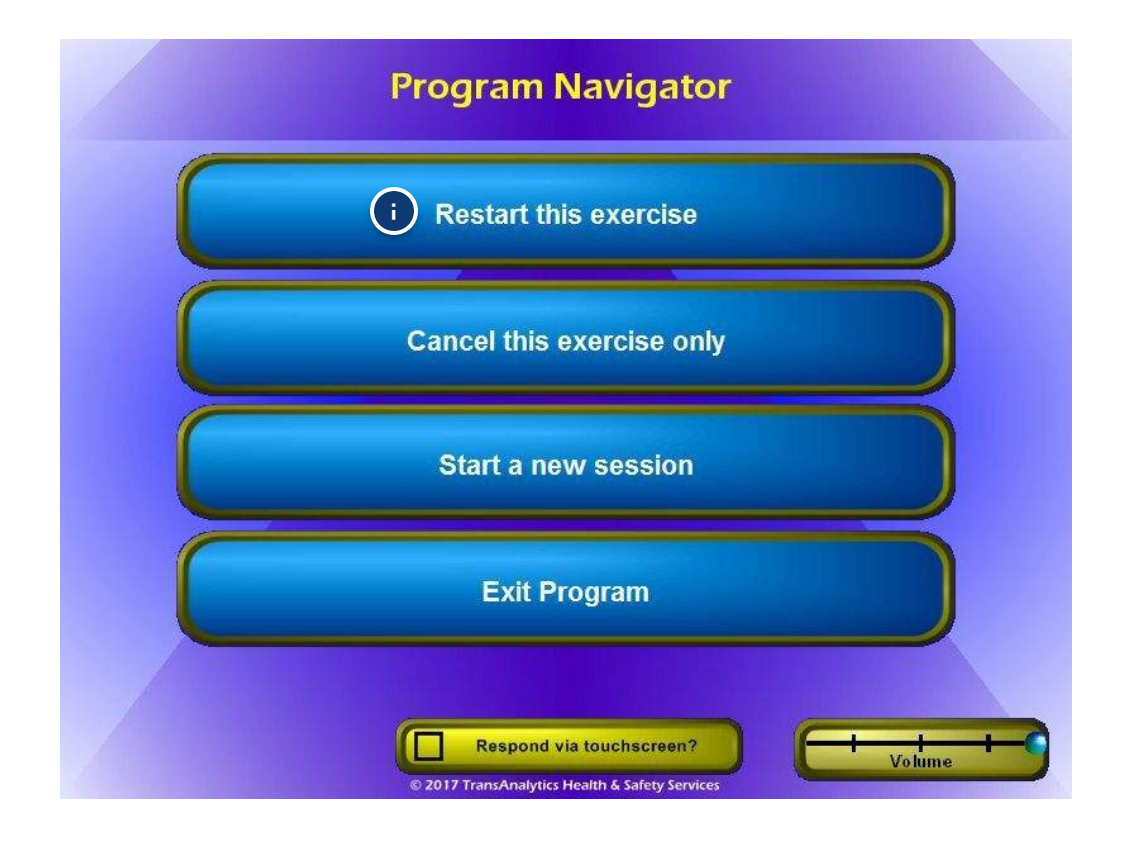

#### **Restart this exercise**

Use this button to restart an exercise if, for example, the driver misunderstood the instructions.

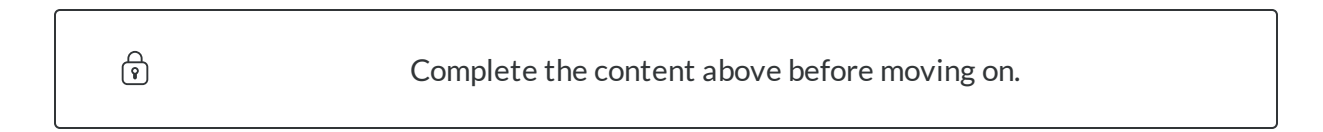

### Let's Get Started

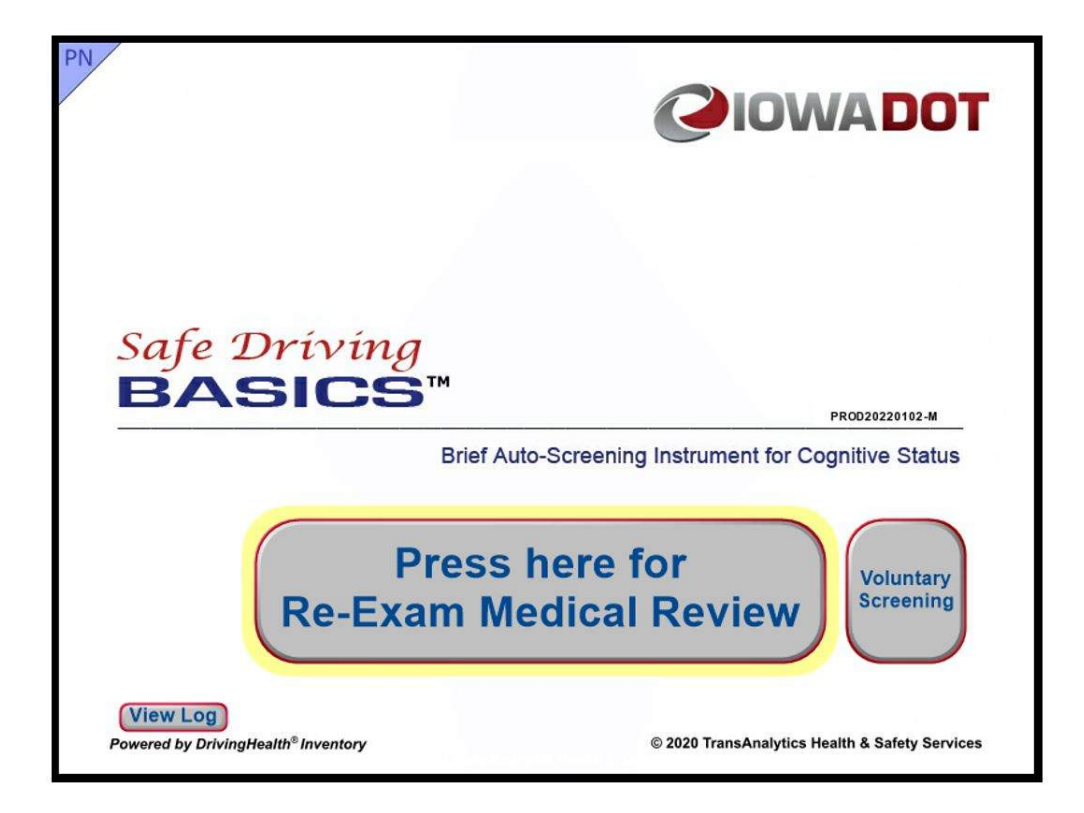

Safe Driving Basics is only used for re-exams, not line exams or recalls.

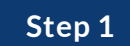

### Locate the Customer

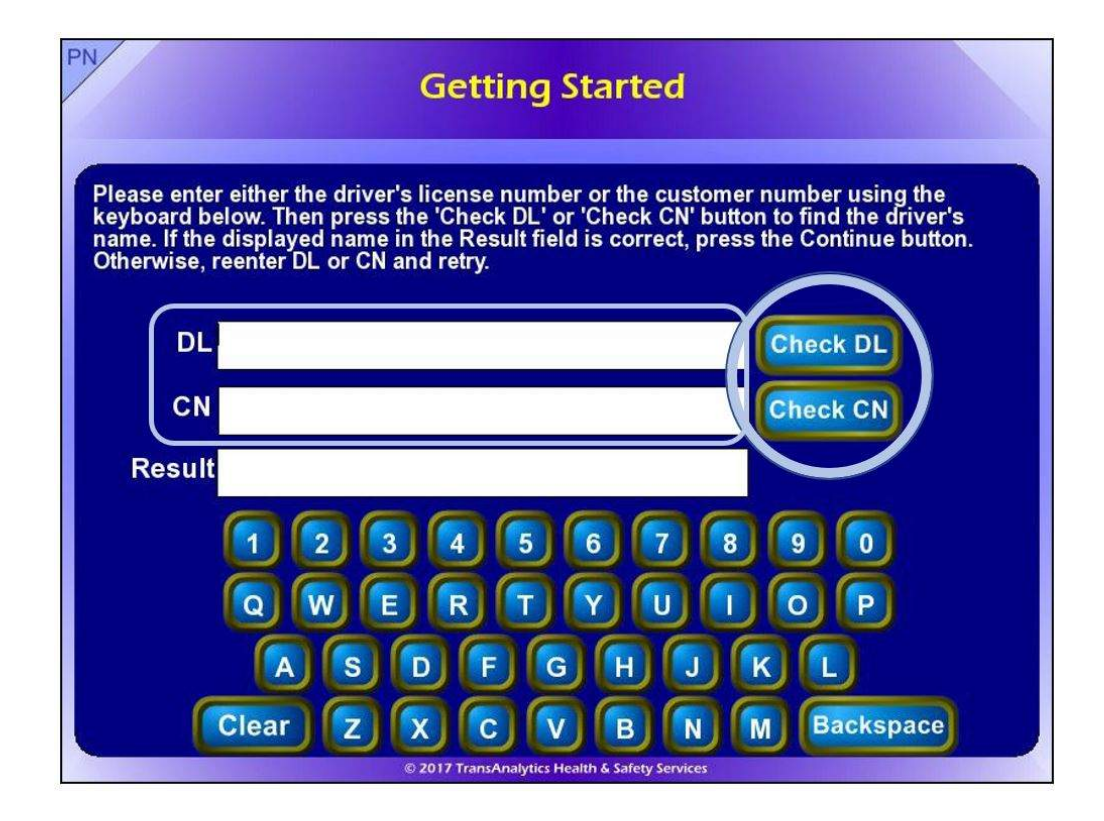

Enter the Driver License (DL) or Customer Number (CN).

"Check DL" and "Check CN" buttons: When pressed, the DL or CN entered in the field to the left of the button will be checked in ARTS and, if a valid user is found, returns DL, CN, and the driver's name.

**Offline Mode:** Enter the DL. When a valid format has been entered (3 numbers, 2 letters, and 4 numbers) the "**Continue**" button will be displayed. Important Note: The "**Check DL**" or "**Check CN**" buttons will not be displayed in Offline mode.

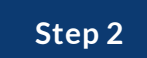

### **Select Customer**

| Getting Started                   |                                                    |                                                                                           |  |  |
|-----------------------------------|----------------------------------------------------|-------------------------------------------------------------------------------------------|--|--|
| Enter either the<br>Check DL or C | e driver's license numb<br>heck CN to locate the o | per or customer number using the keyboard below. Then press<br>driver's name.             |  |  |
| DL                                | 121AA1512                                          | Check DL                                                                                  |  |  |
| CN                                | 6896841                                            | Check CN                                                                                  |  |  |
| l l                               | Fouch or click inside the                          | e field below if the correct driver is shown.<br>e DL or CN and run Check DL or CN again. |  |  |
| Result                            | Found: Mark E Sample                               |                                                                                           |  |  |
|                                   | 123                                                | 4 5 6 7 8 9 0                                                                             |  |  |
|                                   |                                                    |                                                                                           |  |  |
|                                   | ASDFGHJKL                                          |                                                                                           |  |  |
|                                   | Clear Z X C V B N M Backspace                      |                                                                                           |  |  |
|                                   | 0.20                                               | 019 TransAnalytics Health & Safety Services                                               |  |  |

The example above shows the information returned from ARTS. Touch the name in the result field if correct.

If the name is incorrect, clear the DL or CN number field, enter the correct number and press "**Check DL/CN**" to verify.

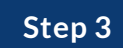

### **DL Saved**

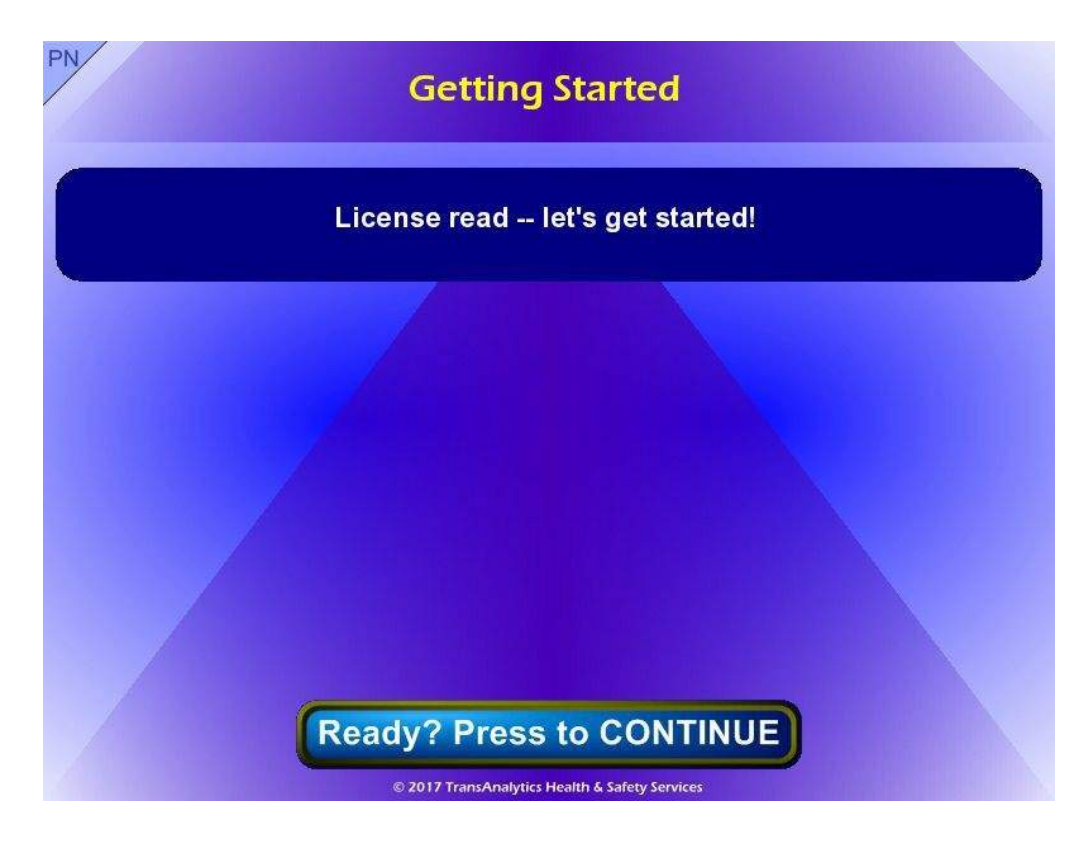

After pressing the "**Continue**" button, the following page will be displayed.

Press the button on the bottom to proceed.

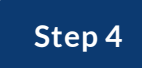

### Tent-mode

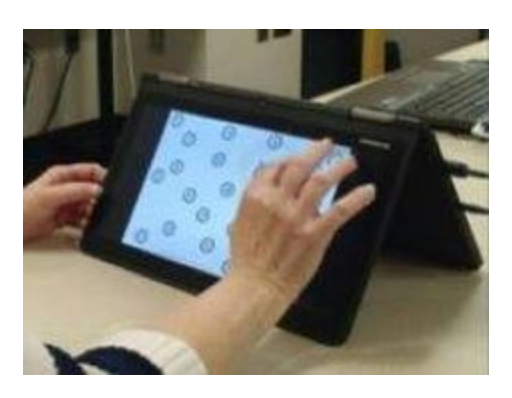

Tent-mode (pictured above) must be used for screening because it provides better stability when touching the screen and prevents the driver from hitting the keyboard.

After signing into the system and rotating the screen as shown below-left, the screen should auto-rotate so that the top of the screen is near the hinge.

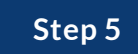

### **Touch Practice**

### **Touching Practice**

On each of the pages that follow, you will be asked to touch or draw on the screen. The examples below will help you get the feel of these actions. Repeat these examples until you feel confident that you can touch and draw on the screen.

Touch '1' below, then touch '2', then touch '3'.

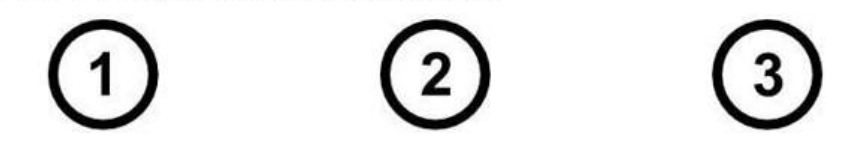

© 2017 TransAnalytics Health & Safety Services

Touching involves momentarily touching the screen then lifting the finger off of the screen before the next touch.

When it is finished correctly, a thumbs up icon is displayed, and a sound is played. At the end of the sound, the screen is reset.

A "**Continue**" button will be displayed after drawing practice is completed.

Users can practice until they feel confident with touching the screen.

#### CONTINUE

### Step 1

### Visual Search A – Instructions

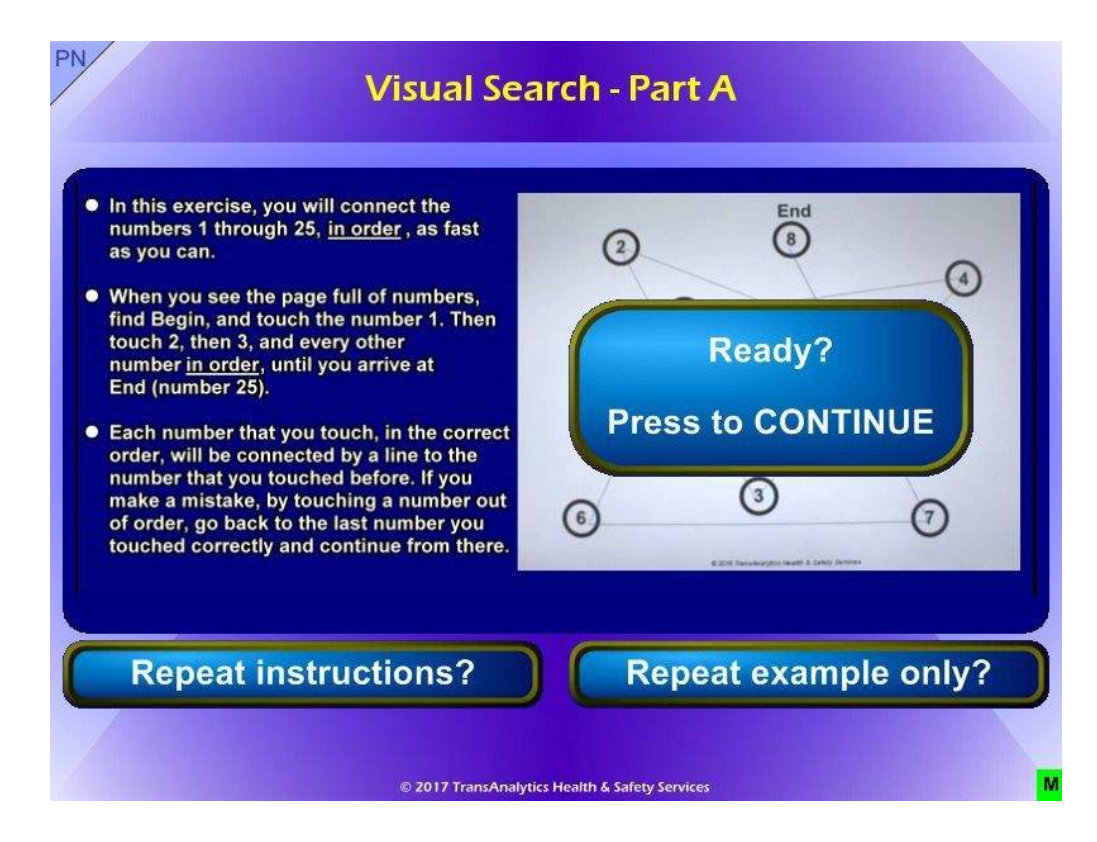

This exercise requires the driver to connect the numbers 1 to 25, by touching each one, in order.

The driver will then see the instruction page for Visual Search A.

Instructions are displayed, audio instructions will also be heard. Once the audio is finished, ask the driver if they understand the instructions and can they explain it you. Use the repeat instructions or repeat example until you are confident they know what to do, then have them press Ready.

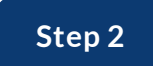

### Visual Search A - Time Out

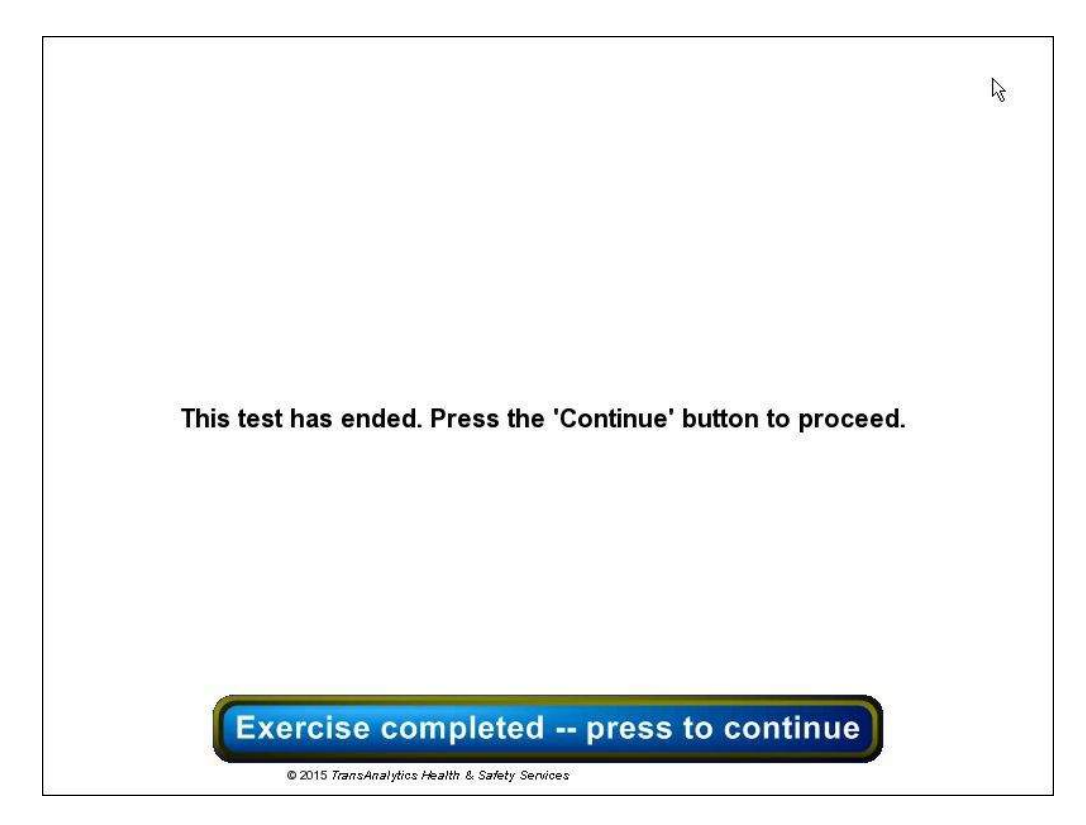

This exercise is time-limited. If the driver does not finish before the time limit is exceeded, the above screen is displayed.

The driver must press the button on the bottom of the page to proceed

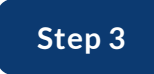

### **Visual Search A - Completion**

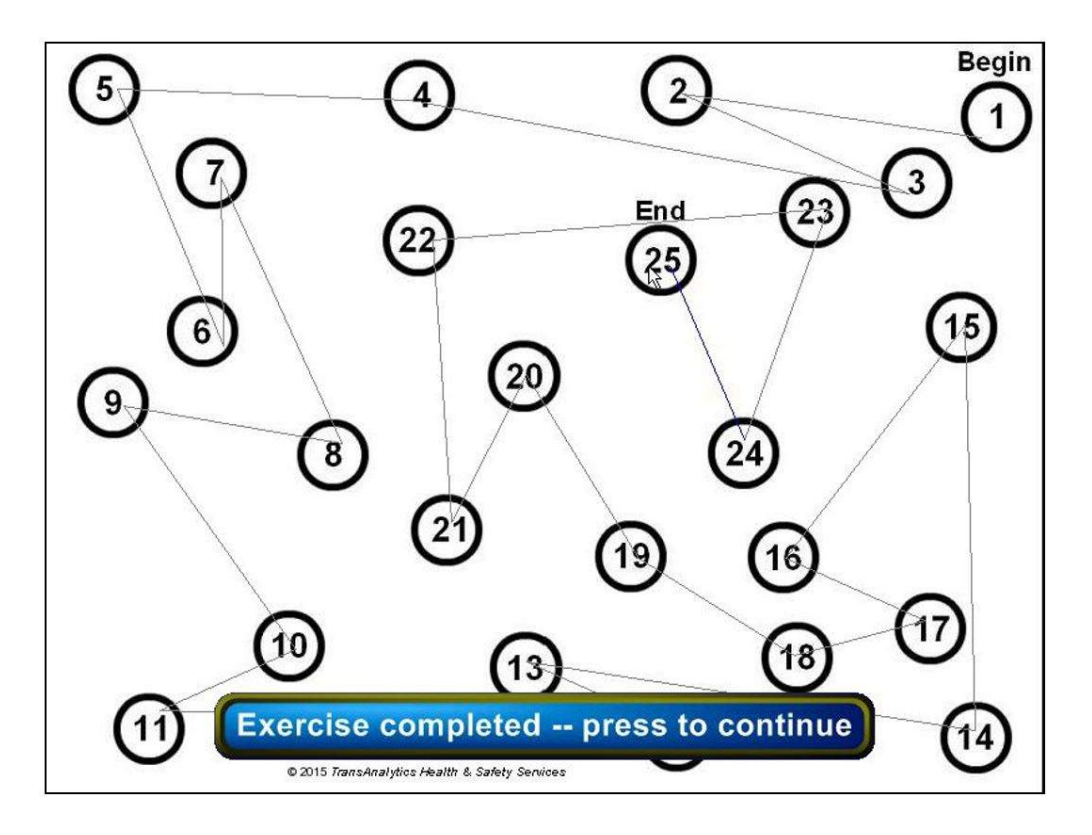

After successfully connecting all the numbers, the "**Exercise completed – press to continue**" button is displayed on the bottom of the page.
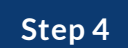

# Visual Search B – Instructions

| <ul> <li>This is the same as the last exercise, except with a mix of letters and numbers. Complete it as fast as you can.</li> <li>When you see the page with numbers and letters, find Begin and touch the number 1. Then touch the letter A, then touch 2, then touch B, and so on, going back and forth between numbers and letters in order, until you arrive at End (number 13).</li> <li>Each number or letter you touch, in the correct order, will be connected by a line to the number or letter that you touched before. If you make a mistake, by touching a number or letter out of order, go back to the last number or letter touched correctly and continue from there</li> </ul> | End<br>()<br>()<br>()<br>()<br>()<br>()<br>()<br>()<br>()<br>() |
|----------------------------------------------------------------------------------------------------|-----------------------------------------------------------------|
|----------------------------------------------------------------------------------------------------|-----------------------------------------------------------------|

This exercise requires the driver to select alternating numbers and letters in order, starting with 1, then A, and so on.

The instruction format is the same as before, ensure the driver understands the instructions before pressing Ready.

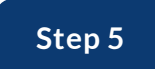

Visual Search B - Time Out

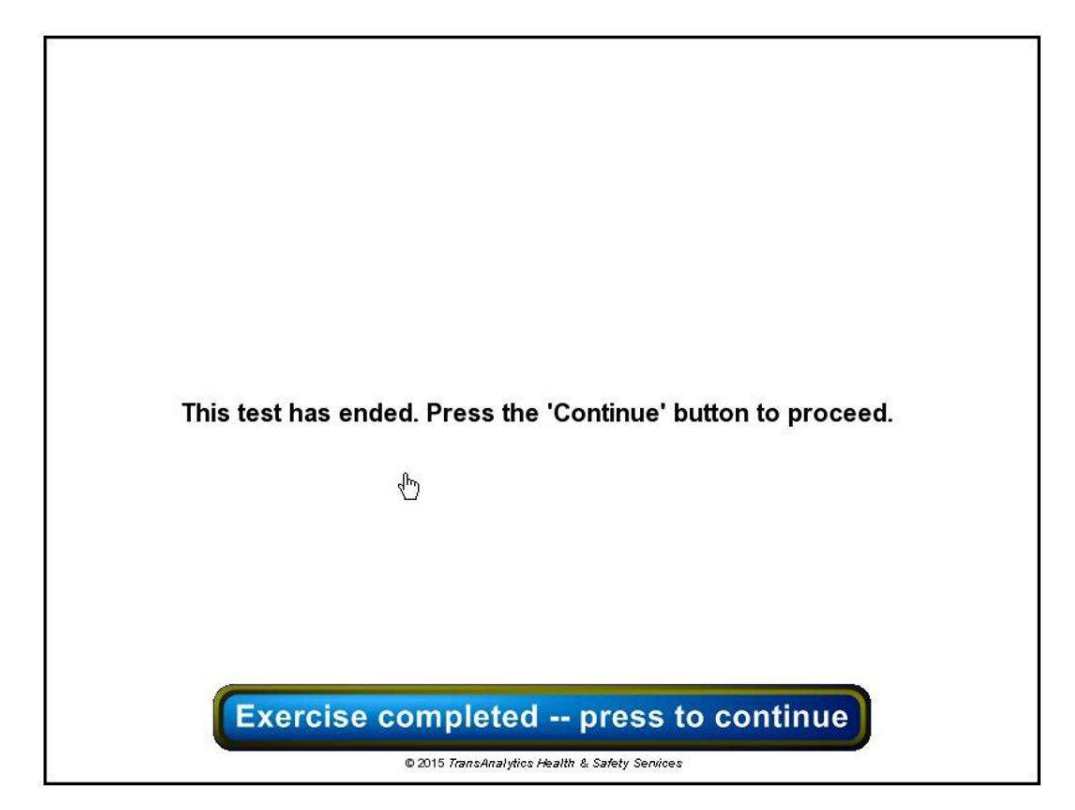

As for Part A, Part B is time limited. If the time limit is exceeded, the page above is displayed.

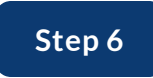

## **Visual Search B - Completion**

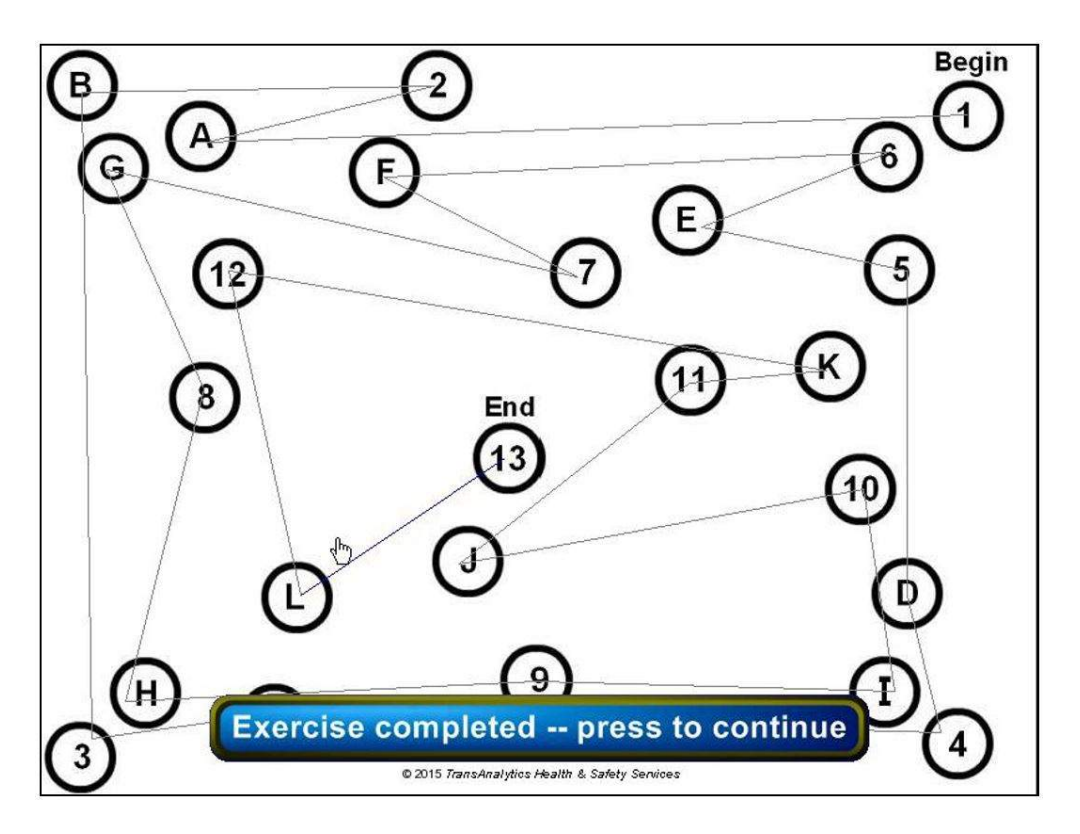

When completed successfully, the "**Exercise completed – press to continue**" button will be displayed.

## **Visualizing Missing Information - Instruction**

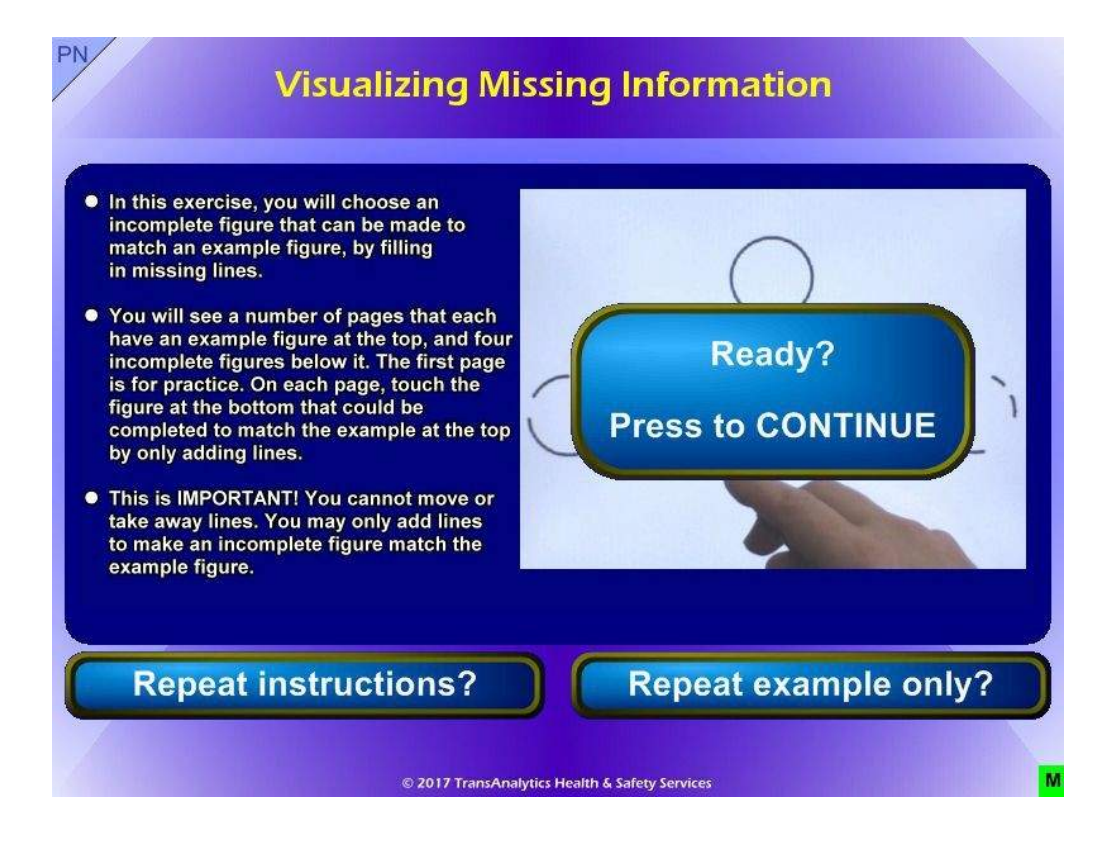

This is the instruction page for Visualizing Missing Information.

Drivers must choose which of four objects could be completed to match the top object if only lines were added, so without moving or removing lines.

Instruction format is the same as for previous tests.

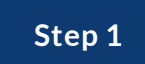

## **Visualizing Missing Information - Practice**

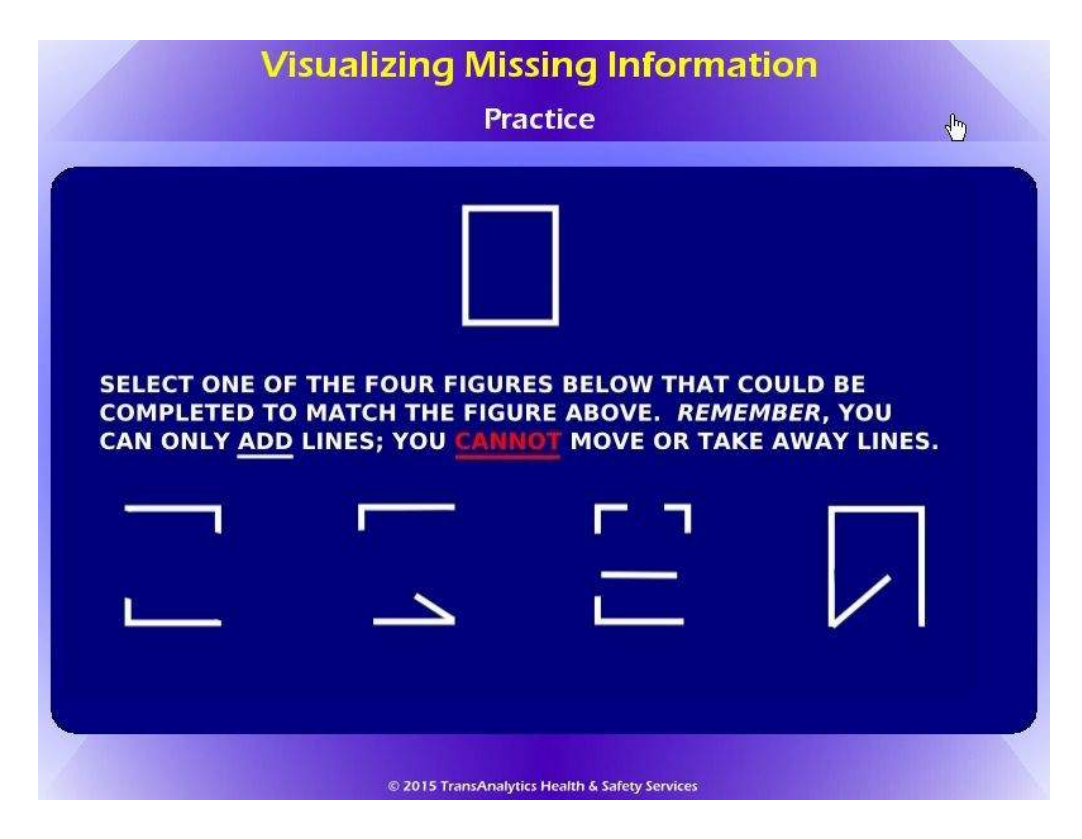

A practice example is given, must be completed correctly before proceeding.

The driver must choose which of the four diagrams could be completed to match the example if only lines are added. The diagram cannot be made to match if a line must be moved or removed, only by adding lines. Instruction format is the same as previous exercises.

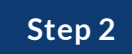

## **Visualizing Missing Information - Practice Correct**

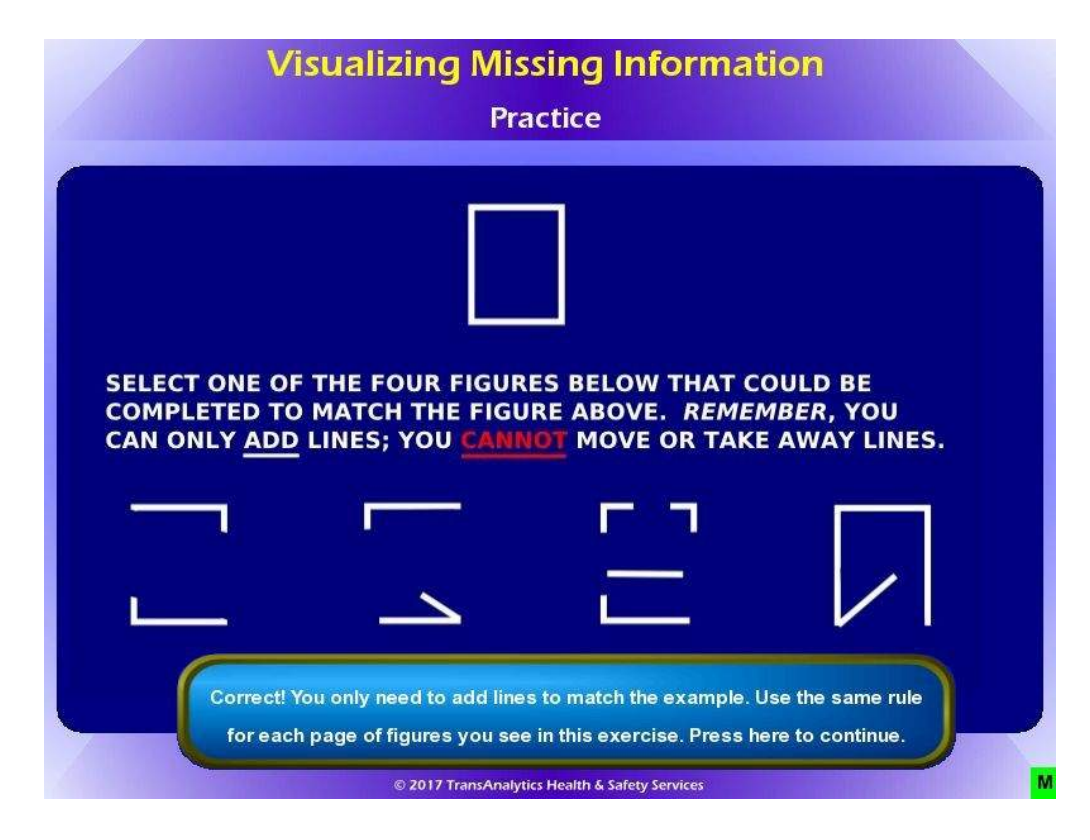

If the driver responds correctly, they will see the button at the bottom.

Press the button to continue.

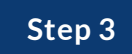

## **Visualizing Missing Information - Practice Incorrect**

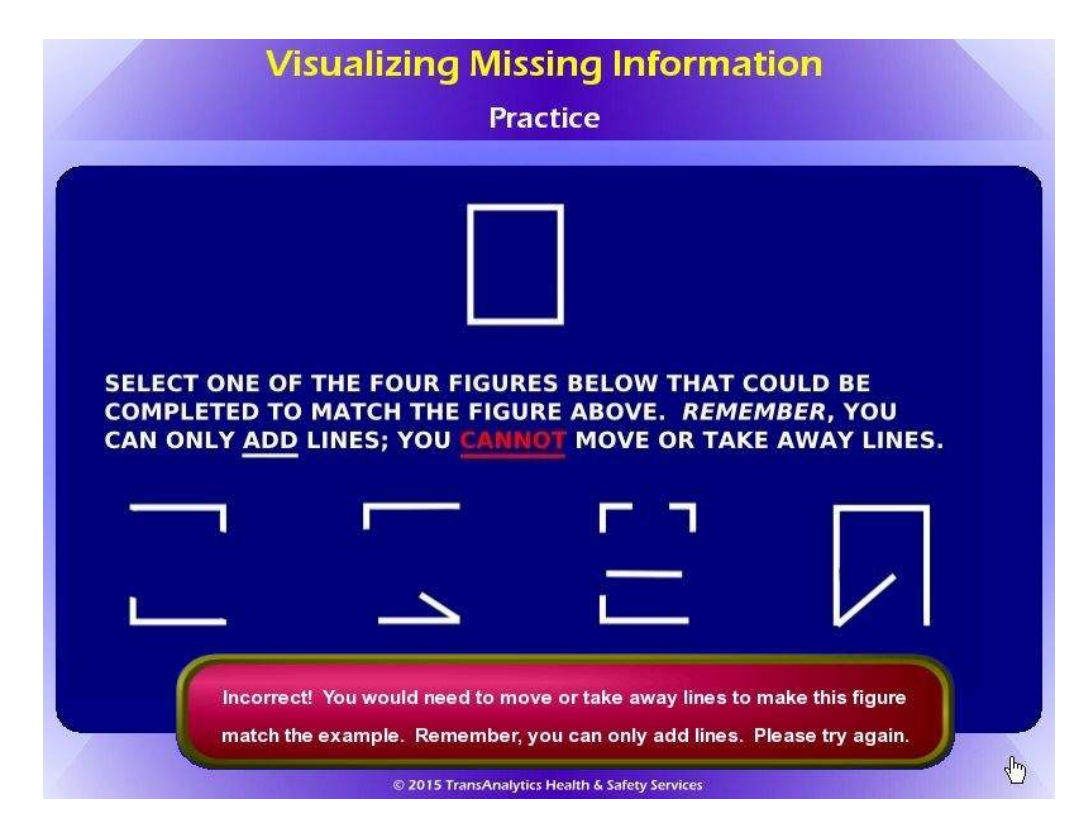

If the driver responds incorrectly, they will see the button on the bottom.

Press the red button to try again.

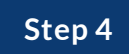

## **Visualizing Missing Information - Practice Complete**

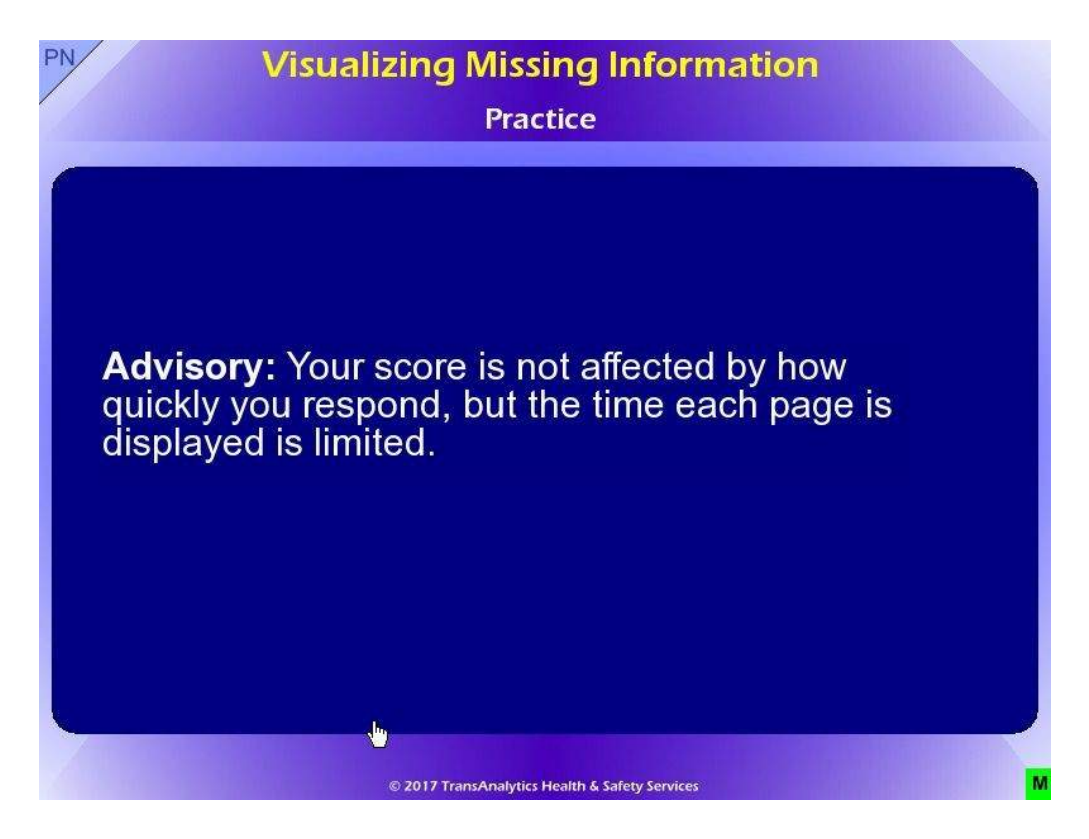

After the practice trial is completed, the screen above will be displayed briefly which indicates that the score is not affected by how quickly the driver responds. Even so, each page is only displayed for a brief time.

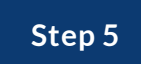

## **Visualizing Missing Information - Time Out**

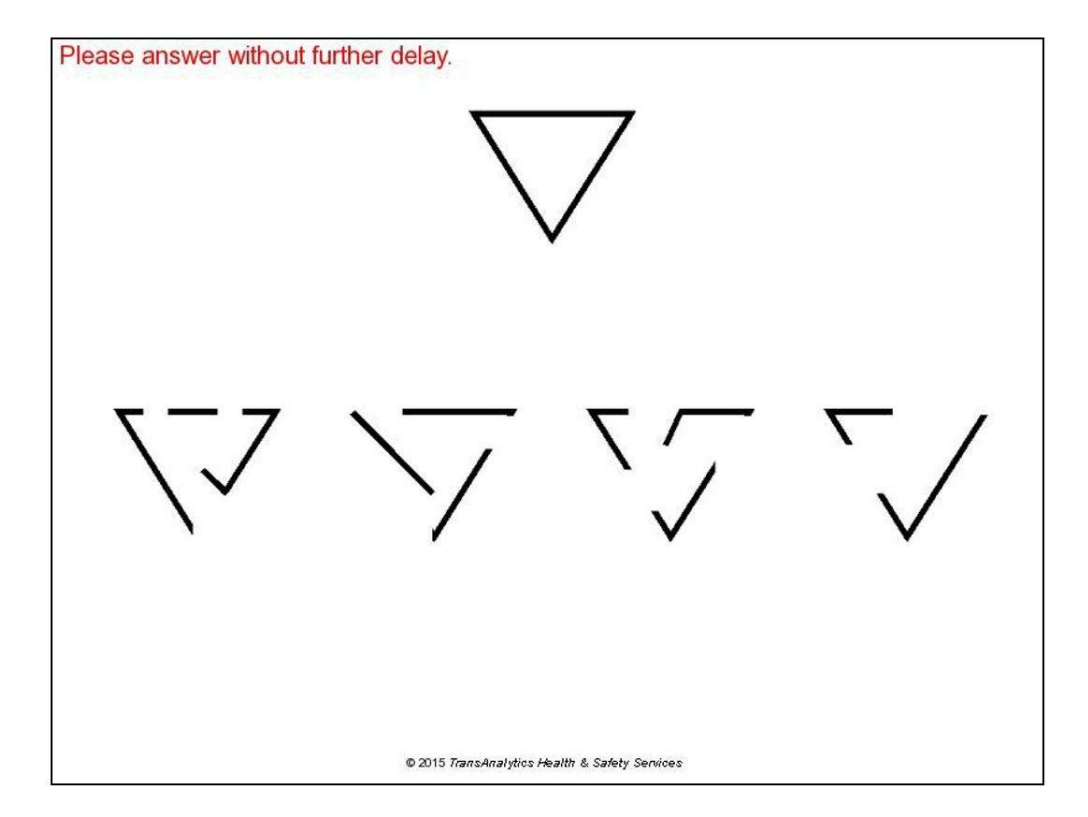

This exercise has 11 different pages.

If the driver doesn't respond within 22 seconds on any page, the warning above will be displayed.

If a response is not received within 30 seconds, the program automatically proceeds to the next.

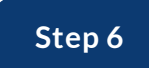

**Visualizing Missing Information - Completion** 

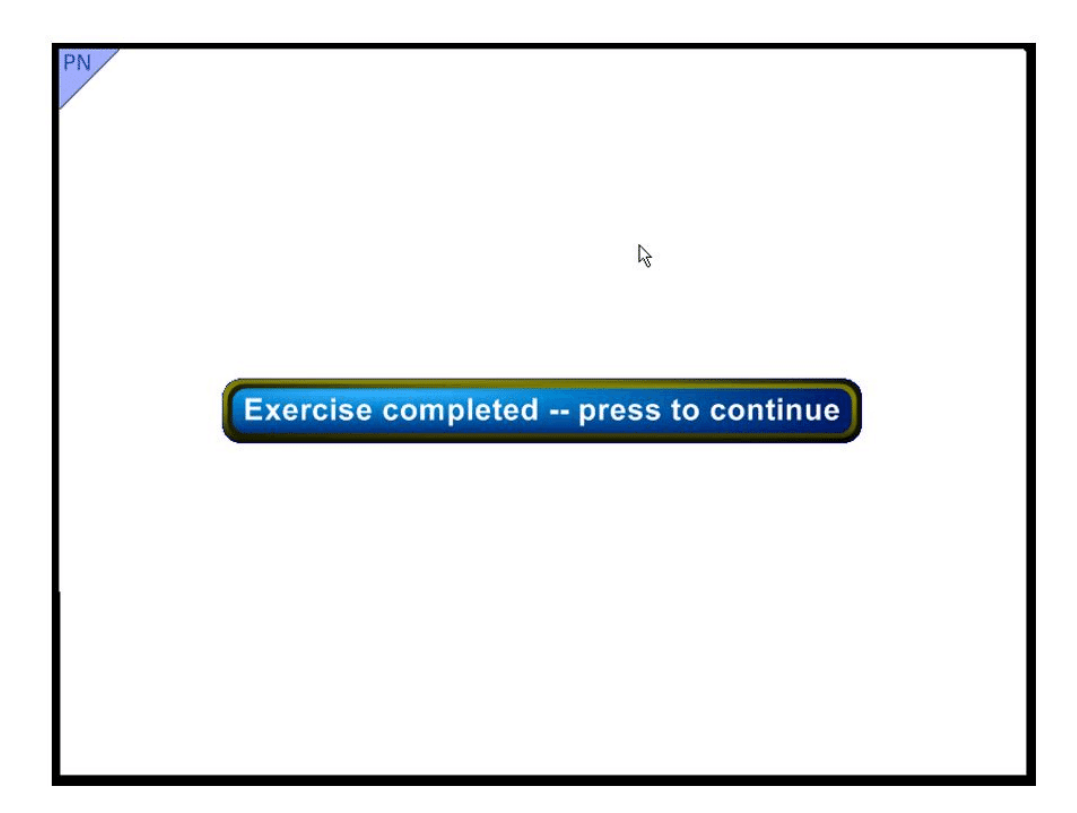

When completed, the following page is displayed.

| Safe Driving<br>BASICS™<br>Brief<br>DL: 515AA1900 | Auto-Screening In | estrument for C<br>Date: 02/08/2 | ADOT<br>ognitive Status<br>2022 |
|---------------------------------------------------|-------------------|----------------------------------|---------------------------------|
| Screening Procedure                               | Pass if less than | Your Result                      | Pass?                           |
| Visual Search - Part A                            | 90                | 83 secs                          | Yes                             |
| Visual Search - Part B                            | 180               | 127 secs                         | Yes                             |
| Visualizing Missing Information                   | on 5              | 9 incorrect                      | No                              |
|                                                   | Lg.               |                                  |                                 |
|                                                   | ave Posulte       |                                  |                                 |

## **Results - Re-Exam Medical Review Mode**

The result screen will open, discuss results with driver.

Passing all three exercises is a satisfactory result. Always press Save Results.

This saves the results if the screening was done offline, if screening was online it will send the results directly to ARTS/EMREMS.

## Send Data

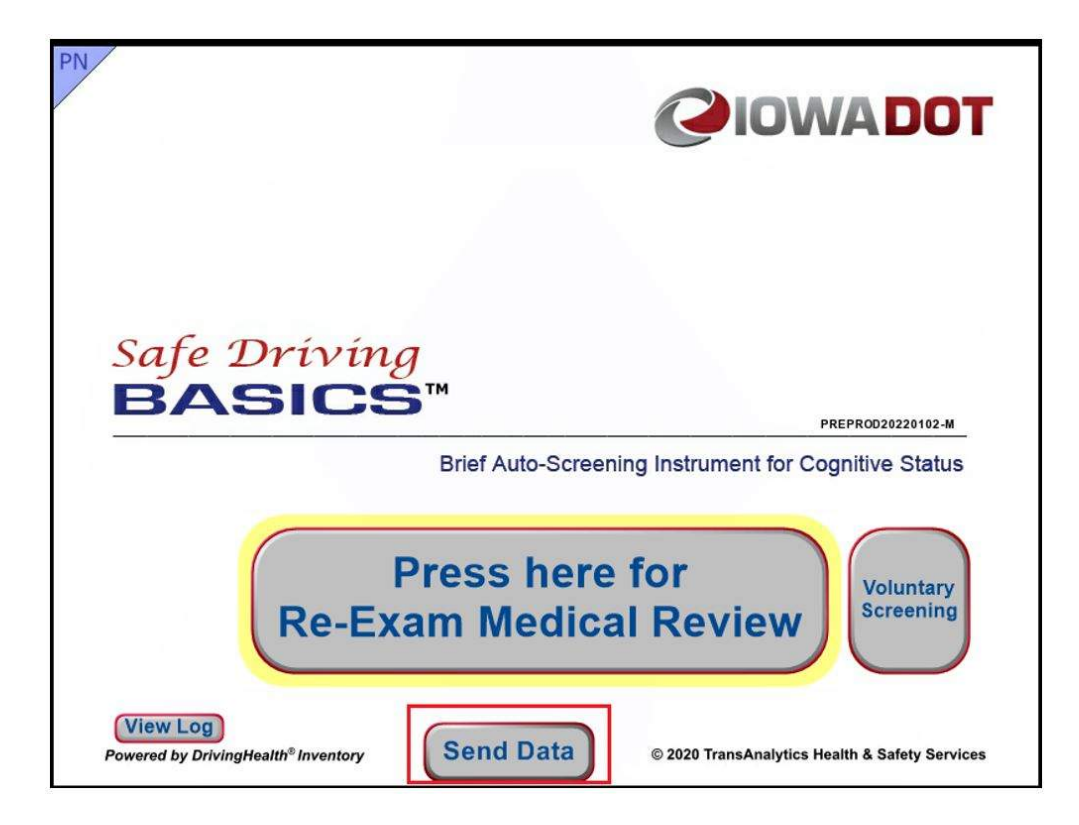

SDB offline – then online – SEND DATA

When using SDB in offline mode the results are saved only on the laptop.

When SDB is opened with an internet connection, the Send Data button indicates results have not sent. Select **Send Data**.

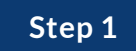

## Log of Unsent Data

| og of Unse | ent Data  |    | Brief Auto-Scr | eening Instru | ment fo       | r Cognitiv         | e Stati     |
|------------|-----------|----|----------------|---------------|---------------|--------------------|-------------|
|            | DL        | CN | ARTS<br>Name   | Last<br>Name  | First<br>Name | Screening<br>Date  | Status      |
| Edit       | 515AA1900 |    |                | RECORD        | PAUL          | 20220208<br>004413 | ERROR<br>19 |
|            |           | _  |                |               |               |                    |             |
|            |           |    |                |               |               |                    | -           |
|            |           |    |                |               | -             |                    |             |
|            |           |    |                |               |               |                    |             |
|            |           |    |                |               |               |                    | 2           |
|            |           |    |                |               |               |                    |             |
|            |           |    |                |               |               |                    |             |
|            |           |    |                |               |               |                    | _           |

When the log opens, the DL numbers and names entered offline are checked against the ARTS record.

There may be multiple records waiting to be sent or corrected.

If there is a name match, that record can be sent.

If there are errors, the DL or CN must be corrected.

Select Edit.

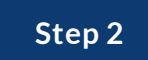

## If Edits are Needed

| PN                                                    | DL/CN Repair                                                                                                    |        |
|-------------------------------------------------------|----------------------------------------------------------------------------------------------------|--------|
| Name: PAUL F<br>DL: 515AA190<br>CN:<br>Enter the corr | RECORD<br>00<br>ect DL or CN then press Check DL or Check CN to locate th <u>e driver's name.</u>                                           |        |
| DL                                                    | 515AA1991 Check DL                                                                                                    |        |
| CN                                                    | 7252985 Check CN                                                                                                    |        |
|                                                       | Touch or click inside the field below if the correct driver is shown.<br>If not correct, reenter the DL or CN and run Check DL or CN again. |        |
| Result                                                | Found: Paul Eugene Record                                                                                                    | Delete |
|                                                       |                                                                                                    | Cancel |

Enter the correct DL or CN and select Check.

If the name returned is correct, touch the name in the box, the Update button will appear.

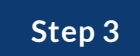

## If Edits are Needed

| PN                                                    | DL/CN Repair                                                                             |                  |
|-------------------------------------------------------|------------------------------------------------------------------------------------------|------------------|
| Name: PAUL F<br>DL: 515AA190<br>CN:<br>Enter the corr | RECORD<br>0<br>ect DL or CN then press Check DL or Check CN to locate the driver's name. |                  |
| DL                                                    | 515AA1991 Check DL                                                                       |                  |
| CN                                                    | 7252985 Check CN                                                                         |                  |
| Result                                                | Found: Paul Eugene Record                                                                | Delete<br>Cancel |

Select **Update**.

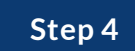

# **DL/CN** Repair

| PN                                                                         | Update Data                                                                                                    |         |
|----------------------------------------------------------------------------|----------------------------------------------------------------------------------------------------|---------|
| Name: Update<br>DL: Update 5<br>CN: Update<br>Date: 202202<br>Time: 004413 | te PAUL RECORD to Paul Eugene Record<br>515AA1900 to 515AA1991<br>to 7252985<br>208<br>5                                                     |         |
| Use this proc<br>DL or CN. Ent                                             | cess to update data files that cannot be sent to EMREMS because of incorrectly e<br>ter your UserID in the field below to perform the Upate. | entered |
| After you ente                                                             | er a vaild UserID, use the Update button to update the data for this driver.                                                                 |         |
| Press Cancel                                                               | l to skip Update and return to list of unsent data.                                                                                          |         |
|                                                                            | UserID dcarney                                                                                                    |         |
|                                                                            |                                                                                                    | ancel   |

The name, DL, and CN will appear at the top as updates.

Enter your UserId and select **Update**.

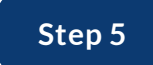

## **DL/CN** Repair

| Sereening Breedure                                                             |                       |                                                                    |                  |
|--------------------------------------------------------------------------------|-----------------------|--------------------------------------------------------------------|------------------|
| Screening Procedure                                                            | Pass if less tha      | n Your Result                                                      | Pass?            |
| /isual Search - Part A                                                         | 90                    | 👌 83 secs                                                          | Yes              |
| /isual Search - Part B                                                         | 180                   | 127 secs                                                           | Yes              |
| /isualizing Missing Inforn                                                     | mation 5              | 9 incorrect                                                        | No               |
| /isual Search - Part A<br>/isual Search - Part B<br>/isualizing Missing Inforn | 90<br>180<br>nation 5 | <ul> <li>83 secs</li> <li>127 secs</li> <li>9 incorrect</li> </ul> | Yes<br>Yes<br>No |

Results screen will display with the corrected DL number. Wait for this screen to close in a few seconds and the Log of Unsent Data will open.

Step 6

## **DL/CN** Repair

| Log of Un | sent Data | В       | rief Auto-Scree       | ning Instru      | ment fo       | r Cognitiv         | ve Statu      |
|-----------|-----------|---------|-----------------------|------------------|---------------|--------------------|---------------|
|           | DL        | CN      | ARTS<br>Name          | Last<br>Name     | First<br>Name | Screening<br>Date  | Status        |
| Send Edit | 515AA1991 | 7252985 | Paul Eugene<br>Record | Eugene<br>Record | Paul          | 20220208<br>004413 | Name<br>match |
|           |           |         |                       |                  |               |                    | -             |
|           |           |         |                       |                  |               |                    |               |
|           |           |         |                       |                  |               |                    |               |
|           |           |         |                       |                  |               |                    | _             |
|           |           |         |                       |                  |               |                    |               |
|           |           |         |                       |                  |               |                    |               |
|           |           |         |                       |                  |               |                    |               |
|           |           |         |                       |                  |               |                    |               |
|           | _         |         |                       |                  |               |                    |               |

Correct Name, DL, and CN appears from ARTS.

Since the status has changed to Name Match, the Send button will appear.

Select **Send** to send the results to ARTS/EMREMS.

**Exit** to return to the home screen.

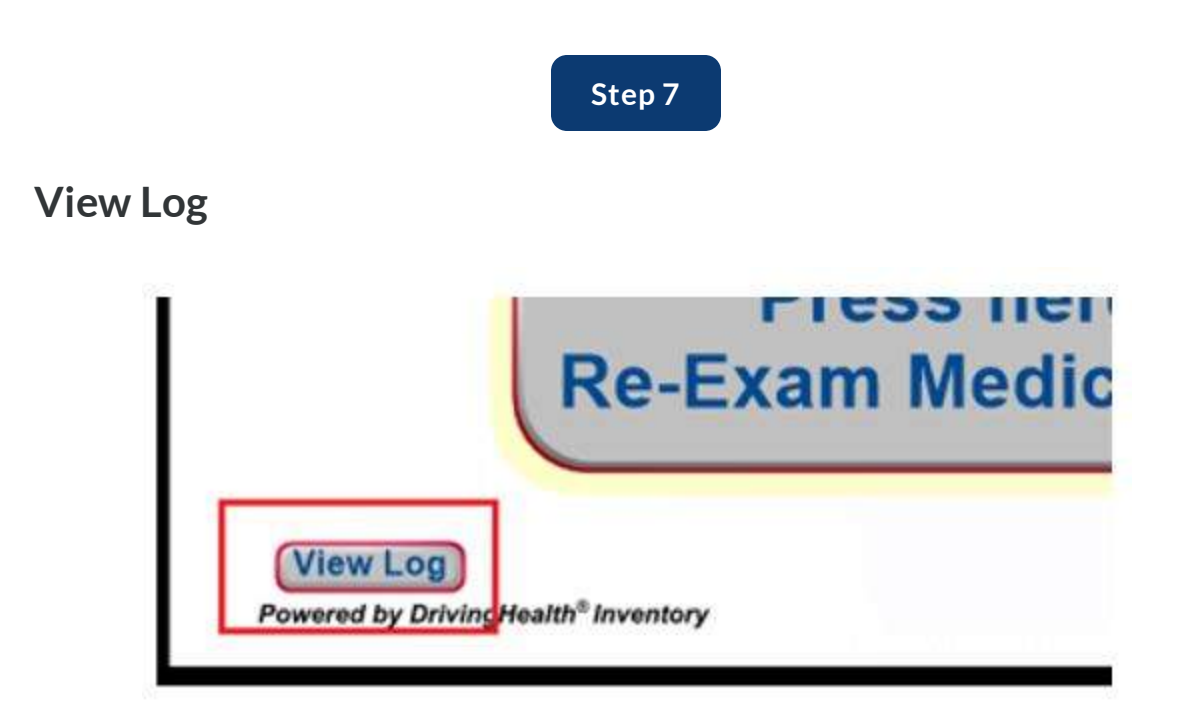

If desired, select **View Log** to show corrections made.

Step 8

# View Log Example

| Log of Sent & Edited Data                                                                                                    | Brief Auto-Screening Instrument for Cognitive Stat                                                                                                    |
|----------------------------------------------------------------------------------------------------|----------------------------------------------------------------------------------------------------|
| 20220208,010311,515AA1991.20220208.004413<br>20220208,010311,515AA1991-20220208.004413<br>20220208,010311,515AA1991-20220208.004413<br>20220208,010850,515AA1991-20220208.004413<br>20220208,010851,515AA1991-20220208.004413 | tip', Driver DL Updated from 515AA1900 to 515AA1991 by dcarney'<br>ip', Driver CN Updated from null to 7252985 by dcarney'<br>ip', Driver Name Updated from PAUL RECORD to Paul Eugene Record by dcarney'<br>ip', Data Sent Successfully'<br>ip', Zip File Sent Successfully' |
|                                                                                                    | P <sup>2</sup>                                                                                                    |

**Exit** to return to home screen.

#### Successful Screening

When the driver has successfully completed all three screenings, update the Safe Driving Basics requirement in EMREMS to show the date and Passed.

#### **Unsuccessful Screening**

When the driver is not able to successfully complete all three screenings, a medical report or doctor's opinion on the need for further cognitive screening is required.

When the driver **was not required to provide a satisfactory medical report for the reexam**, then does not pass the SDB screening, create a medical report with the Reason: Evaluate Cognitive Ability/Score and Description attached.

- Print the SDB result and the NEEDS MEDICAL REPORT letter from the SDB result screen in EMREMS. Attach the SDB result and NEEDS MED REPORT letter to the medical report, reschedule the reexam to allow for return of the medical report.
- DO NOT PROCEED TO KNOWLEDGE OR DRIVING TESTS UNTIL A SATISFACTORY MEDICAL REPORT IS RECEIVED.

When the driver **was required to provide a satisfactory medical report for the reexam** and does not pass the SDB screening, contact the provider who completed the medical report to advise of the cognitive screening results. Print the SDB result and the HAS MED REPORT letter from the SDB result screen in EMREMS. Fax these documents to the doctor and wait for a response. Calling the office first often results in a quick response. It is always the doctor's decision whether or not the driver needs further cognitive evaluation or not. If the doctor advises no further evaluation is necessary, proceed with reexam testing. If further evaluation is necessary, a new medical report is required following cognitive evaluation. Store the response in ERMS, for a response received by phone, complete the additional medical vision information form.

## SDB in ARTS

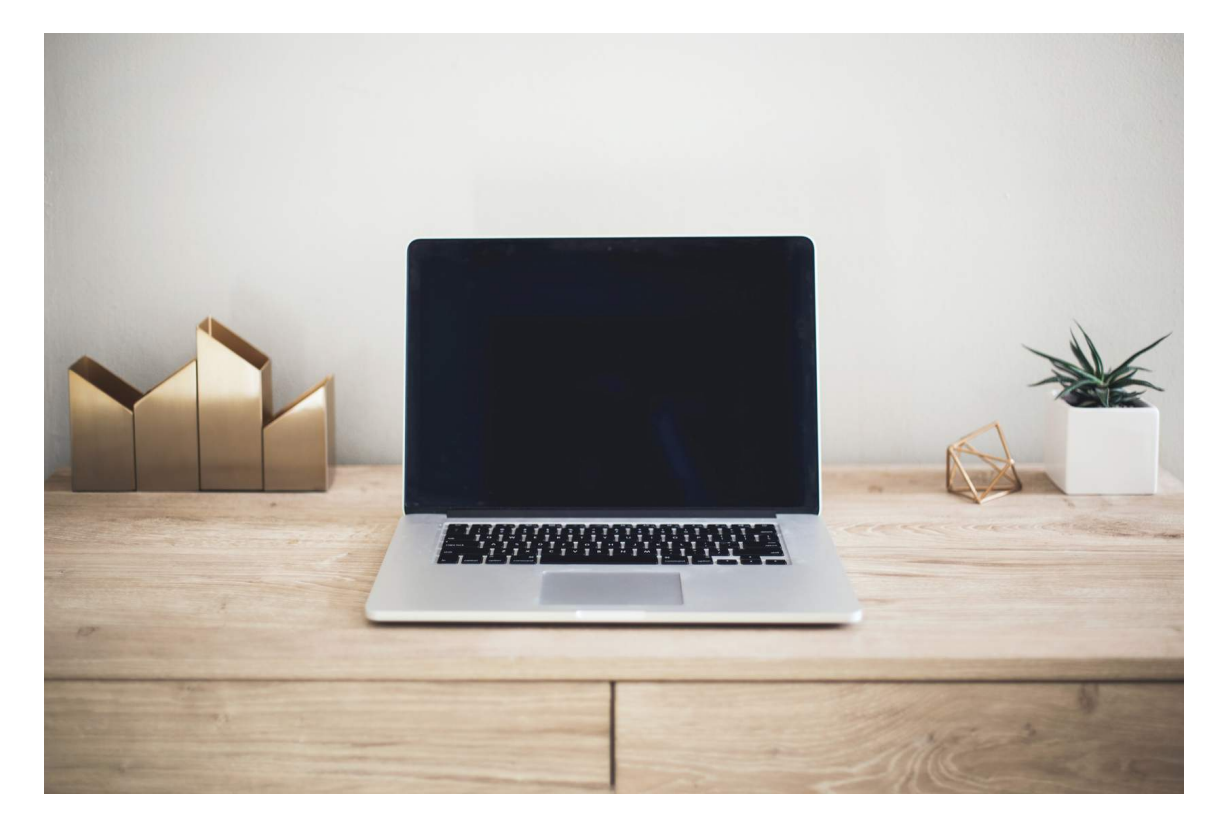

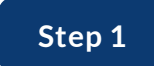

# Open EMREMS and select Safe Driving Basics, enter result and date.

| Customer Na (>><br>Residency Addre<br>dentification Driver<br>Curre<br>Previou | s License - | (IL)        |        |       |           | Customer<br>Customer Typ<br>Date of Birt | Individual<br>Ø |
|--------------------------------------------------------------------------------|-------------|-------------|--------|-------|-----------|------------------------------------------|-----------------|
| Event Type                                                                     | Result      | Result Date | Reason | Notes | UpdatedBy | UpdatedDate                              | EmremsEve       |
|                                                                                |             |             |        |       | 000.0     | 00/04/0010                               | 000054          |

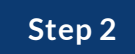

# View and print SDB results and letter for doctor if SDB was not passed.

| leason:       | <b></b>         | Posult<br>Medica  | al Report Required                | DOSCI:      | ResultDate<br>6/4/2019 | · · · · · · · · · · · · · · · · · · · |
|---------------|-----------------|-------------------|-----------------------------------|-------------|------------------------|---------------------------------------|
| SDB Results   | Unsatisfactor   | Decline<br>Incomp | ed<br>blete                       |             | Fail if >=             | Results                               |
| overaintesuit | Chicalistactor  | No Act            | ion - Satisfactory Medical Report | Planning    | 42.20                  | N/A                                   |
| SDB Version   | Medical         | No Act            | ion - Examiner Discretion         | -Part A     | 90.00                  | 70.50                                 |
| Test Date     | 6/4/2019        | Passe             | d visual Seal                     | जा - Part B | 180.00                 | N/A                                   |
|               |                 |                   | Visualizing Missing In            | formation   | 5                      | 2                                     |
| File Name     |                 |                   | Visual Processing Spee            | ed - Part 1 | 100                    | N/A                                   |
| 515AA1991     | 20190604 094927 | ,                 | Visual Processing Spee            | ed - Part 2 | 300                    | N/A                                   |
| mments:       |                 |                   |                                   |             |                        |                                       |
|               |                 |                   |                                   |             |                        |                                       |
|               |                 |                   |                                   |             |                        |                                       |
|               |                 |                   |                                   |             |                        | <u> </u>                              |

## Step 3

|                  |                         |             | Canc | el     |          |            |
|------------------|-------------------------|-------------|------|--------|----------|------------|
|                  | Generate Correspondence |             |      |        |          |            |
|                  | Subject                 | Print by ba | Void | Add CC | Override | View Im    |
| Needs Med Report | SDB Needs Med Report    |             |      | Add CC | Comments | ∕iew Imag€ |
|                  |                         |             |      |        |          |            |
|                  |                         |             |      |        |          |            |

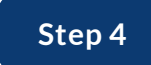

# Print for customer and add office fax number.

|                                                                                                    |                                                                                                    | 0.1                                                                                                    |                                                                                                    |
|----------------------------------------------------------------------------------------------------|----------------------------------------------------------------------------------------------------|----------------------------------------------------------------------------------------------------|----------------------------------------------------------------------------------------------------|
| Populates your station                                                                                                    | on's address and phone num                                                                                                    | PO Box 9204<br>Phone: 515-                                                                                                    | iver & Identification Services<br>4   Des Moines, IA 50306-9204<br>-244-9124   Fax: 515-239-1837                                                                                      |
| Driver's License Station, 631                                                                                                    | 0 SE Convenience Blvd                                                                                                    | Ankeny                                                                                                    | IA 50021                                                                                                    |
| (DL station address)                                                                                                    |                                                                                                    | (Citv)                                                                                                    | (State) (ZIP Code                                                                                                    |
| Phone:                                                                                                    | Fax: Write in your                                                                                                    | office fax number                                                                                                    |                                                                                                    |
| r none.                                                                                                    | 1 4.                                                                                                    |                                                                                                    |                                                                                                    |
| Re:                                                                                                    | Birthdate:                                                                                                    | Customer No:                                                                                                    | i                                                                                                    |
| The driver has completed Sa<br>function that have been shov<br>visual search with divided att                                                                                                    | Information for Heal<br>fe Driving Basics, a series of brief exer<br>no to significantly increase crash risk. S<br>ention, and visuospatial ability.                                                                                                    | th Professional<br>cises designed to detect poss<br>pecifically, the exercises scree                                                                                                    | sible impairments in cognitive<br>sen for deficits in visual search                                                                                                    |
| The driver has completed Sa<br>function that have been show<br>visual search with divided at<br>Because the driver's screeni                                                                                                    | Information for Heal<br>fe Driving Basics, a series of brief exer<br>in to significantly increase crash risk. S<br>ention, and visuospatial ability.<br>ng results on one or more of the exercis                                                                                                    | th Professional<br>cises designed to detect poss<br>pecifically, the exercises scre<br>es place him or her in a group                                                                                                    | sible impairments in cognitive<br>en for deficits in visual search,<br>ip at significantly elevated risk                                                                              |
| The driver has completed Sa<br>function that have been show<br>visual search with divided at<br>Because the driver's screeni<br>of a crash, a medical report i                                                                                                    | Information for Heal<br>fe Driving Basics, a series of brief exer<br>in to significantly increase crash risk. S<br>ention, and visuospatial ability.<br>Ing results on one or more of the exercis<br>s required.                                                                                                    | th Professional<br>cises designed to detect poss<br>pecifically, the exercises scre-<br>es place him or her in a group                                                                                                    | sible impairments in cognitive<br>en for deficits in visual search,<br>p at significantly elevated risk                                                                               |
| The driver has completed Sa<br>function that have been show<br>visual search with divided at<br>Because the driver's screeni<br>of a crash, a medical report i<br>Please evaluate the m                                                                                        | Information for Heal<br>fe Driving Basics, a series of brief exer<br>in to significantly increase crash risk. S<br>ention, and visuospatial ability.<br>Ing results on one or more of the exercises<br>is required.                                                                                                 | th Professional<br>cises designed to detect poss<br>pecifically, the exercises scre-<br>es place him or her in a group<br>de your patient a referral for t                                                                    | sible impairments in cognitive<br>sen for deficits in visual search,<br>p at significantly elevated risk<br>his medically-based                                                       |
| The driver has completed Sa<br>function that have been show<br>visual search with divided at<br>Because the driver's screeni<br>of a crash, a medical report i<br>Please evaluate the n<br>evaluation, when deer<br>of the cognitive evalue                                    | Information for Heal<br>fe Driving Basics, a series of brief exer<br>in to significantly increase crash risk. S<br>ention, and visuospatial ability.<br>Ing results on one or more of the exercis<br>is required.<br>seed for a cognitive evaluation and provi-<br>ned necessary. The attached medical in<br>tion.  | th Professional<br>cises designed to detect poss<br>pecifically, the exercises scre-<br>es place him or her in a group<br>de your patient a referral for th<br>sport should be completed aft                                  | sible impairments in cognitive<br>ren for deficits in visual search,<br>Ip at significantly elevated risk<br>his medically-based<br>ter you receive the results                       |
| The driver has completed Sa<br>function that have been shov<br>visual search with divided at<br>Because the driver's screeni<br>of a crash, a medical report i<br>Please evaluate the m<br>evaluate the m<br>evaluate the m<br>of the cognitive evaluat<br>OR                  | Information for Heal<br>fe Driving Basics, a series of brief exer<br>yn to significantly increase crash risk. S<br>ention, and visuospatial ability.<br>Ing results on one or more of the exercise<br>s required.<br>seed for a cognitive evaluation and provine<br>end necessary. The attached medical in<br>tion. | th Professional<br>class designed to detect poss<br>pecifically, the exercises scre-<br>es place him or her in a group<br>de your patient a referral for th<br>sport should be completed aft                                  | sible impairments in cognitive<br>ten for deficits in visual search,<br>p at significantly elevated risk<br>his medically-based<br>his medically-based<br>ter you receive the results |
| The driver has completed Sa<br>function that have been show<br>visual search with divided at<br>Because the driver's screeni<br>of a crash, a medical report i<br>Please evaluate the ne<br>evaluation, when deer<br>of the cognitive evaluat<br>OR<br>If no further cognitive | Information for Heal<br>fe Driving Basics, a series of brief exer<br>to significantly increase crash risk. S<br>ention, and visuospatial ability.<br>Ing results on one or more of the exercis<br>s required.<br>Seed for a cognitive evaluation and provi-<br>ned necessary. The attached medical re-<br>tion.     | th Professional<br>cises designed to detect poss<br>pecifically, the exercises scre-<br>es place him or her in a group<br>de your patient a referral for the<br>eport should be completed aft<br>please complete the attached | sible impairments in cognitive<br>en for deficits in visual search,<br>p at significantly elevated risk<br>his medically-based<br>ter you receive the results<br>ed medical report.   |

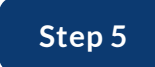

# Save – Do Not Void. A copy will be stored in ERMS.

| Subject              | Print by ba Void | Add CC | Override | View Im  |
|----------------------|------------------|--------|----------|----------|
| SDB Needs Med Report |                  | Add CC | Comments | /iew Ima |
|                      |                  |        |          |          |
|                      |                  |        |          |          |
|                      |                  |        |          |          |
|                      |                  |        |          |          |
|                      |                  |        |          |          |
|                      |                  |        |          |          |
|                      |                  |        |          |          |
|                      |                  |        |          |          |
|                      |                  |        |          |          |
|                      |                  |        |          |          |
|                      |                  |        |          |          |

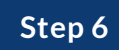

|                | Generate Correspondence |                  |        |          |            |
|----------------|-------------------------|------------------|--------|----------|------------|
|                | Subject                 | Print by ba Void | Add CC | Override | View Im    |
|                | ■ SDB Has Med Report    |                  | Add CC | Comments | /iew Imag€ |
| Has Med Report |                         |                  |        |          |            |
|                |                         |                  |        |          |            |

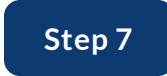

# Print, write in your fax number and the health professional's name.

|                                                                                                    | Shirth                                                                                                    |                                                                                                    | Dri                                                                                                    | ver & Identificati                                                                                                    | on Services                                                          |
|----------------------------------------------------------------------------------------------------|----------------------------------------------------------------------------------------------------|----------------------------------------------------------------------------------------------------|----------------------------------------------------------------------------------------------------|----------------------------------------------------------------------------------------------------|----------------------------------------------------------------------|
|                                                                                                    |                                                                                                    |                                                                                                    | PO Box 9204<br>Phone: 515-                                                                                                    | Des Moines, IA<br>244-9124   Fax: 5                                                                                          | 50306-9204<br>15-239-1837                                            |
| Driver's L                                                                                                    | License Station, 6310 SE                                                                                                    | E Convenience Blvd                                                                                                    | Ankeny<br>(City)                                                                                                    | IA<br>(State)                                                                                                    | 50021                                                                |
| Dhome: 4                                                                                                    | 515,237,3089                                                                                                    | Write in your of                                                                                                    | fice fax number                                                                                                    | (0000)                                                                                                    | (2 0000                                                              |
|                                                                                                    | Write in Doctor's                                                                                                    | name, Dr. who comple                                                                                                    | ted the medical repor                                                                                                    | t.                                                                                                    |                                                                      |
| 10:                                                                                                    |                                                                                                    | · · ·                                                                                                    | •                                                                                                    |                                                                                                    |                                                                      |
| From: Ca                                                                                                    | carney, D                                                                                                    |                                                                                                    |                                                                                                    |                                                                                                    |                                                                      |
| From: <u>Ca</u><br>Date: <u>D6</u>                                                                                       | carney, D<br>6/04/2019                                                                                                    |                                                                                                    |                                                                                                    |                                                                                                    |                                                                      |
| From: <u>Ca</u><br>Date: <u>De</u><br>Re:<br>The drive<br>unction t<br>risual se                                         | amey, D<br>6/04/2019<br>er has completed Safe D<br>that have been shown to<br>earch with divided attention                                                                                                    | Birthdate:<br>Iriving Basics, a series of brief ex-<br>p significantly increase crash risk.<br>on, and visuospatial ability.                                                                                                    | Customer No:<br>ercises designed to detect poss<br>Specifically, the exercises scre                                                                                                    | ible impairments in vi                                                                                                    | n cognitive<br>sual search                                           |
| From: <u>Ci</u><br>Date: <u>Df</u><br>Re:<br>Fhe drive<br>unction t<br>visual set<br>Because<br>of a crash<br>cognitive  | armey, D<br>6/04/2019<br>er has completed Safe D<br>that have been shown to<br>earch with divided attention<br>at driver's screening re<br>the driver's screening re<br>the driver's screening re<br>screening, your recomm<br>Formal cognitive evaluation, and com                    | Birthdate:<br>riving Basics, a series of brief exe<br>significantly increase crash risk.<br>on, and visuospatial ability.<br>esults on one or more of the exert<br>ability.<br>esults on one or more of the exert<br>raluation may be required. Since the<br>nendation is requested. Please or<br>raluation is recommended. (Pleas<br>nplete a medical report after you | Customer No:<br>crises designed to detect poss<br>Specifically, the exercises scre<br>tises place him or her in a group<br>driver has provided a medical r<br>implete the following:<br>e provide your patient a referral<br>eceive the results of the evalue  | ible impairments in<br>en for deficits in vi<br>p at significantly el<br>eport completed p<br>I for this medically<br>tion.) | n cognitive<br>sual search,<br>levated risk<br>rior to the<br>-based |
| From: <u>Cr</u><br>Date: <u>Of</u><br>Re:<br>The drive<br>function t<br>visual set<br>Because<br>of a crash<br>cognitive | er has completed Safe D<br>for have been shown to<br>earch with divided attention<br>that have been shown to<br>earch with divided attention<br>the driver's screening re<br>h, further cognitive evaluation<br>e screening, your recomm<br>Formal cognitive evaluation, and con<br>OR | Birthdate:<br>significantly increase crash risk.<br>on, and visuospatial ability.<br>esults on one or more of the exern<br>ation may be required. Since the<br>nendation is requested. Please or<br>raluation is recommended. (Pleas<br>nplete a medical report after you in                                                                                            | Customer No:<br>ercises designed to detect poss<br>Specifically, the exercises scre<br>tises place him or her in a group<br>driver has provided a medical r<br>mplete the following:<br>e provide your patient a referral<br>eceive the results of the evalue  | ible impairments in<br>en for deficits in vi<br>p at significantly el<br>eport completed p<br>I for this medically<br>tion.) | n cognitive<br>sual search,<br>levated risk<br>rior to the<br>-based |
| From: <u>Ci</u><br>Date: <u>Df</u><br>Re:<br>The drive<br>function t<br>visual se<br>bf a crash<br>cognitive             | armey, D<br>6/04/2019<br>that have been shown to<br>tarch with divided attention<br>that have been shown to<br>arch with divided attention<br>the driver's screening re-<br>h, further cognitive evaluation, and con<br>OR<br>No further cognitive                                     | Birthdate:<br>significantly increase crash risk.<br>on, and visuospatial ability.<br>esults on one or more of the exern<br>valution may be required. Since the<br>nendation is requested. Please or<br>raluation is recommended. (Pleas<br>nplete a medical report after you in<br>the evaluation is recommended.                                                       | Customer No:<br>ercises designed to detect poss<br>Specifically, the exercises scre<br>tises place him or her in a group<br>driver has provided a medical r<br>implete the following:<br>e provide your patient a referral<br>eceive the results of the evalua | ible impairments in<br>en for deficits in vi<br>p at significantly el<br>eport completed p<br>l for this medically<br>tion.) | n cognitive<br>sual search,<br>evated risk<br>rior to the<br>-based  |

This must be the MD, DO, ARNP or PAC who completed the medical report the driver submitted to you.

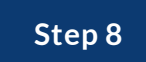

# Save – DO NOT VOID. A copy will be stored in ERMS.

| rioute Fighting         | g           |      | hrico 00 | 2/04/2010   | 2026       |
|-------------------------|-------------|------|----------|-------------|------------|
| Senerate Correspondence |             |      |          |             |            |
|                         |             |      |          |             |            |
| Subject                 | Print by ba | Void | Add CC   | Override    | View Im    |
| • SDB Has Med Report    |             |      | Add CC   | Comments    | ∕iew Imag€ |
|                         |             |      |          | () <u> </u> |            |
|                         |             |      |          |             |            |
|                         |             |      |          |             |            |
|                         |             |      |          |             |            |
|                         |             |      |          |             |            |
|                         |             |      |          |             |            |
|                         |             |      |          |             |            |
|                         |             |      |          |             |            |
|                         |             |      |          |             |            |
|                         |             |      |          |             |            |
|                         |             |      |          |             |            |
|                         |             |      |          |             |            |
|                         |             |      |          |             |            |
|                         |             |      |          |             |            |
|                         |             |      |          |             |            |
|                         |             |      |          |             |            |
|                         |             |      |          |             |            |
|                         |             |      |          |             |            |
|                         |             |      |          |             |            |
| Apply                   |             |      | S        | ave         | Void All   |
|                         |             |      |          |             | i orazi ur |

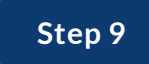

Print the SDB Results to send with either letter.

| c <b>al)</b><br>t:<br>:al Report Required | <sup>™</sup> Safe Driving<br><b>BASICS</b> <sup>™</sup> | C                 | low                              | ADOT                        |       |
|-------------------------------------------|---------------------------------------------------------|-------------------|----------------------------------|-----------------------------|-------|
|                                           | Brief A<br>DL: 515AA1991                                | uto-Screening In  | strument for Co<br>Date: 06/04/2 | ognitive Status<br>2019     |       |
| Visu                                      | Screening Procedure                                     | Pass if less than | Your Result                      | Pass?                       |       |
| Visua                                     | Visual Search - Part A                                  | 90                | 71 secs                          | Yes                         |       |
| Visua                                     | Visual Search - Part B                                  | 180               | n/a                              | n/a                         |       |
| SDB Image                                 |                                                         | 1 5               | 2 incorrect                      | Yes                         |       |
|                                           | Powered by DrivingHealth® Inventory                     |                   | © 2019 TransAnalyti              | cs Health & Safety Services | Print |

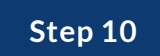

# Save Changes to Safe Driving Basics requirement in EMREMS.

| Reason:        |                 | Result:                |                          | DOSCI:   | ResultDate: |         |
|----------------|-----------------|------------------------|--------------------------|----------|-------------|---------|
|                | •               | Medical Report Require | ed 🔻                     | •        | 6/4/2019    | ~       |
| SDB Results    |                 |                        |                          |          |             |         |
| Overall Result | Unsatisfactor   | у                      |                          |          | Fail if >=  | Results |
|                |                 |                        | Route P                  | lanning  | 42.20       | N/A     |
| SDB Version    | Medical         |                        | Visual Search            | - Part A | 90.00       | 70.50   |
| Test Date      | 6/4/2019        |                        | Visual Search            | - Part B | 180.00      | N/A     |
|                |                 | Vi                     | isualizing Missing Infor | mation   | 5           | 2       |
| File Name      |                 | Visu                   | ual Processing Speed -   | Part 1   | 100         | N/A     |
| 515AA1991      | -20190604-09492 | 7 Visu                 | ual Processing Speed -   | Part 2   | 300         | N/A     |
| omments:       |                 |                        |                          |          |             |         |
|                |                 |                        |                          |          |             |         |
|                |                 |                        |                          |          |             |         |
|                |                 |                        |                          |          |             |         |
|                |                 |                        |                          |          |             |         |

Step 11

| Residency Addre       |                 |   |  | Custom<br>Custom | er<br>er TypIndividual |
|-----------------------|-----------------|---|--|------------------|------------------------|
| Identification Driver | s License - (IL | ) |  | Date of          | Birt                   |
| Curre                 |                 |   |  |                  |                        |
|                       |                 |   |  |                  | ID DL Sa S             |
| Previou               |                 |   |  |                  |                        |

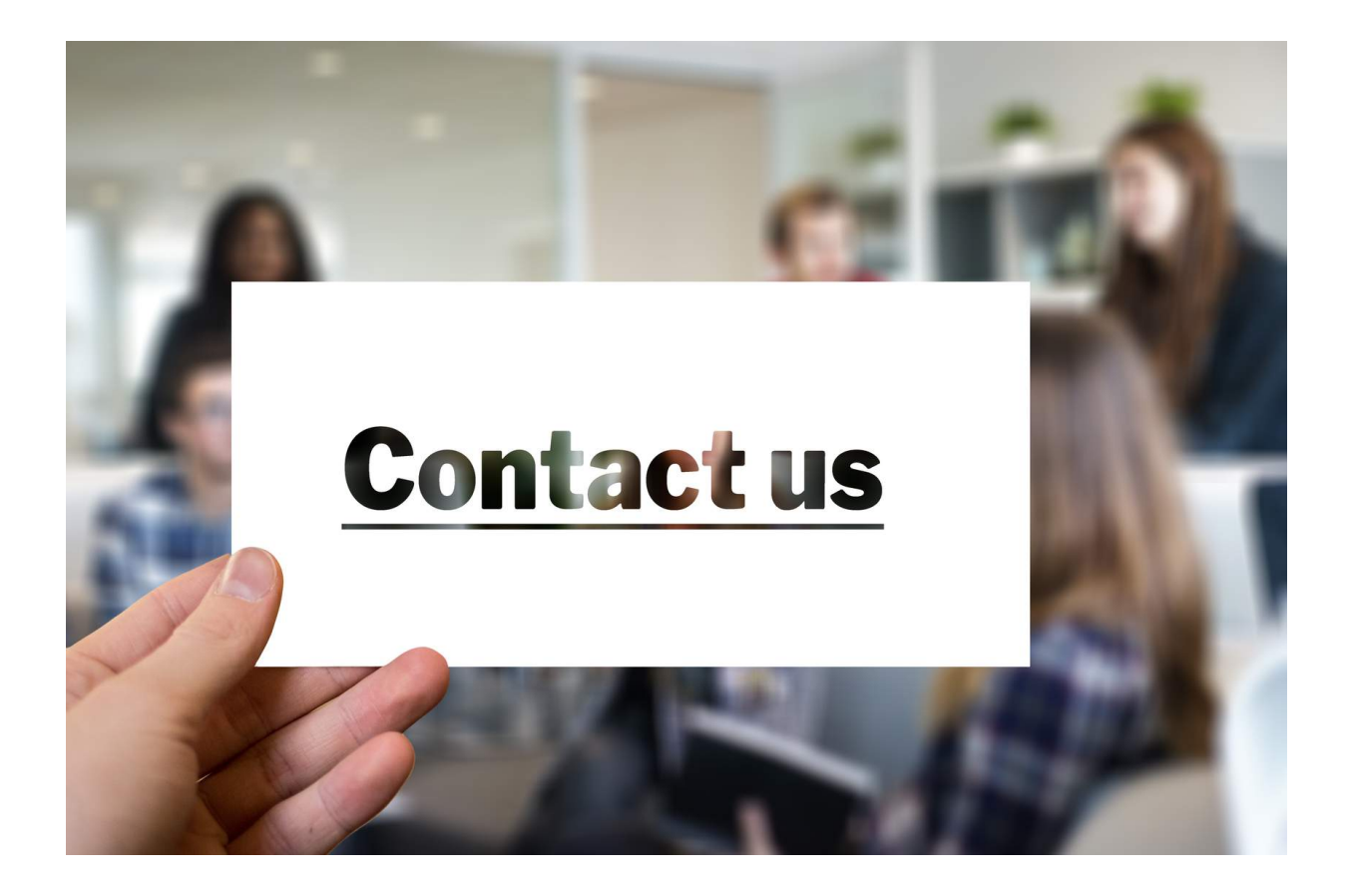

#### **Contact Information**

Questions on when to use Safe Driving Basics and when to require medical reports are referred to the area supervisor/ACE Team.

For equipment or system problems contact the IDOT Help Desk:

- 515-239-1075 or
- <u>DOT.Helpdesk@dot.iowa.gov</u>
Printable User Guide- Add to ARTS Help Menu as it's own. Remove old material from EMREMS section.